EduardasVakrina

# MATEMATINĖS STATISTIKOS PRADMENYS. STATISTINIŲ DUOMENŲ ANALIZĖ NAUDOJANT MS **EXCEL**

METODINIAI NURODYMAI NEAKIVAIZDININKAMS

2007m

## Turinys

| 1 | Įvadas                                                                                                    | 3    |
|---|----------------------------------------------------------------------------------------------------|------|
| 2 | Generalinė aibė ir imtis                                                                                                    | 4    |
| 3 | Duomenų grupavimas                                                                                                    | 6    |
| 4 | Imties skaitinės charakteristikos                                                                                                    | 13   |
|   | 4.1 Imties vidurkis                                                                                                    | 13   |
|   | 4.2 Imties vidurkio radimas naudojant MS Excel                                                                                                    | 14   |
|   | 4.3 Imties dispersija                                                                                                    | 17   |
|   | 4.4 Imties dispersijos skaičiavimas naudojant MS Excel                                                                                                    | 18   |
|   | 4.5 Pataisyto imties vidutinio kvadratinio nuokrypio radimas                                                                                                    | 19   |
|   | 4.6 Imties asimetrijos koeficientas                                                                                                    | 20   |
|   | 4.7 Imties eksceso koeficientas                                                                                                    | 22   |
| 5 | Nežinomų pasiskirstymo parametrų statistinis įvertinimas                                                                                                    | . 23 |
|   | 5.1 Taškiniai įverčiai                                                                                                    | 23   |
|   | 5.2 Pasikliautinųjų intervalų (intervalinių įverčių) radimas                                                                                                    | 25   |
|   | 5.2.1 Normaliai pasiskirsčiusio atsitiktinio dydžio X teorinio vidurkio a                                                                                                    |      |
|   | pasikliautinio intervalo radimas, kai žinomas $\sigma$                                                                                                    | 27   |
|   | 5.2.2 Normaliai pasiskirsčiusio atsitiktinio dydžio X teorinio vidurkio                                                                                                    |      |
|   | apasikliautinojo intervalo radimas, kai $\sigma$ nežinomas                                                                                                    | 29   |
|   | 5.2.3 Pasikliautinasis intervalas normaliai pasiskirsčiusio atsitiktinio dydžio X                                                                                                    | Κ    |
|   | vidutiniam kvadratiniam nuokrypiui $\sigma$                                                                                                    | 32   |
| 6 | Koreliacijos teorijos elementai                                                                                                    | 35   |
|   | 6.1 Koreliacinio ryžio reiškimas regresijos lygtimi                                                                                                    | 38   |
|   | 6.2 Tiesinė regresijos lyginin internetionality in the second second sec | 40   |
|   | 6.3 Empirinio koreliacijos koeficiento ir empirinės tiesinės regresijos lygtis                                                                                                    | 10   |
|   | radimas su MS EXCEL                                                                                                    | 45   |
|   | 64 Vidutinės V reikšmės prognozavimas naudojant tiesinį trenda kai žinor                                                                                                    | na   |
|   | v reikšmė                                                                                                    | 48   |
|   | 6.5 Vidutinė kvadratinė paklaida tiesinės regresijos lygčiai $v = ax + b$                                                                                                    | 49   |

#### 1 Įvadas

Šis metodinis darbas skirtas susipažinimui su MS EXCEL statistinių funkcijų panaudojimu atliekant paprasčiausią statistinę analizę.

Statistika (*lot. status* – buklė) reiškia: 1) kiekybinę masinių reiškinių apskaitą; 2) mokslą, kuris tiria kiekybinius pokyčius visuomenės ir ūkio vystymesi ir apdoroja tų tyrimų duomenis mokslo ir praktikos tikslams.

Jei reiškinius, stebimus įvairiose mokslo srityse (fizikoje, chemijoje, biologijoje, medicinoje) ar visuomenės gyvenime, vertinsime kaip tam tikrus eksperimentus, tai pastebėsime kad jų rezultatus lemia daugybė atsitiktinių faktorių, todėl eksperimento rezultatas paprastai yra atsitiktinis dydis arba įvykis. Tyrėjo uždavinys – už atsitiktinių svyravimų pamatyti priežastinio faktoriaus veikimą ir surasti dėsningumus.

Tikimybių teorijoje įvedama eilė svarbių sąvokų atsititinių įvykių ir atsitiktinių dydžių apibūdinimui: tikimybės, pasiskirstymo funkcijos, teorinio vidurkio, dispersijos, koreliacijos koeficiento, regresijos lygties ir kt. Praktikoje teorinius modelius konkrečioms tikimybinėms situacijoms galime priskirti tik remdamiesi eksperimentiniais duomenimis.

Matematinės statistikos turinį sudaro statistinių eksperimentų planavimas, statistinių duomenų grupavimas ir jų analizė. Čia taikomi tyrimo metodai gali būti bendri analizuojant įvairių mokslo sričių ir visuomeninių reiškinių dėsningumus.

#### 2 Generalinė aibė ir imtis

Dažniausisi tenka spręsti tokius uždavinius: parenkama tiriamoji aibė, kurios objektai (elementai) turi vieną ar keletą tyrėją dominančių požymių. Pavyzdžiui, sociologą domina kandidatų į prezidento postą reitingai. Čia tiriamoji aibė – visi potencialūs rinkėjai; tyrėją dominantis požymis – nuomonė apie vieną ar kitą kandidatą. Energetikai planuoja pajamas, surenkamas iš daugiabučių namų gyventojų už komunalines paslaugas. Tiriamoji aibė – daugiabučių gyventojai, tiriamas požymis – gyventojų, laiku sumokančių komunalinius mokesčius, skaičius. Tiriamoji aibė - visi gamyklos vieno tipo gaminiai; požymis – gaminio atitikimas standartų reikalavimams, t.y., gaminio kokybė.

Statistinių tyrimų nagrinėjamų objektų aibė vadinama *generaline aibe* (*populiacija* ).

Pilniausius tyrimo duomenis gautume, jei galėtume ištirti visus generalinės aibės elementus. Praktikoje dažniausisi tai padaryti neįmanoma ( objektų labai daug; tyrimas susijęs su didžiulėmis lėšų ar laiko sąnaudomis, su tiriamojo objekto sunaikinimu ir kt.). Todėl dažniausiai tiriama tik aibės dalis, o apie visų aibės elementų savybes sprendžiama iš šios dalies savybių.

Generalinės aibės tiriamų objektų dalį vadiname *imtimi*. Imties elementų skaičių vadiname *imties tūriu*. Imties elementų tiriamo požymio reikšmes vadiname *duomenimis*.

Vienas iš svarbiausių reikalavimų – imtis turi būti *reprezentatyvi*, t.y., ji turi teisingai atspindėti tiriamo požymio galimų reikšmių proporcijas generalinėje aibėje. Būtent reprezentatyvumas lemia, ar ištyrus imtį galime daryti patikimas išvadas apie visą generalinę aibę. Ši sąlyga yra išpildyta, jei imtis sudaroma *atsitiktiniu būdu*, t.y., jei kiekvienas generalinės aibės elementas su vienoda tikimybe gali patekti į imtį. Reprezentatyvumas priklauso ir nuo imties dydžio..

Matematinės statistikos metodais nagrinėjant imties elementų *tiriamojo požymio X reikšmių seką*, sudaromas *empyrinis* (statistinis, imties) tiriamojo požymio pasiskirstymas, apskaičiuojamos empyrinio pasiskirstymo skaitinės charakteristikos. Dėl

4

imties atsitiktinumo šios charakteristikos yra atsitiktiniai dydžiai, tuo besiskiriantys nuo tikrųjų generalinės aibės pasiskirstymo skaitinių charakteristikų.

Pagrindiniai matematinės statistikos uždaviniai yra:

1) statistinių duomenų grupavimas;

2) nežinomų teorinio pasiskirstymo parametrų taškinių ir intervalinių įverčių radimas;

3) hipotezių apie teorinį pasiskirstymą ir jo parametrus tikrinimas;

4) regresinė ir koreliacinė analizė, leidžianti tirti priklausomybės tarp atsitiktinių dydžių pobūdį ir stiprumą.

## 3 Duomenų grupavimas

Į vienos generalinės aibės elementų požymio X n stebėjimų rezultatus galime žiūrėti kaip į n nepriklausomų vienodai pasiskirsčiusių atsitiktinių dydžių arba kaip į vieno atsitiktinio dydžio X n nepriklausomų reikšmių ir jas nagrinėti jų pasirodymo tvarka, pagal jų didumą arba atsitiktine tvarka. Stebėjimų rezultatai  $x_1, x_2, x_3, ..., x_i$ ,  $x_{i+1}, ..., x_n$  paprastai taip pat vadinami imtimi.

Tarkime, kad tiriant generalinės aibės požymį X, gauta imtis

$$X_1, X_2, X_3, \ldots, X_i, X_{i+1}, \ldots, X_n$$
.

Kai kurios stebėtos reikšmės gali būti vienodos, tarkime  $x_1$  pasikartoja  $n_1$  kartą,  $x_2$ , -  $n_2$  kartų, ...,  $x_k$  -  $n_k$  kartų, čia

$$n_1+n_2+\ldots+n_k=n.$$

Skaičius  $n_1$ ,  $n_2$ , ...,  $n_k$  vadiname reikšmių  $x_i$  dažniais, o santykius  $v_i = \frac{n_i}{n}$  (i = 1, 2, ..., k)

santykiniais dažniais

Reikšmes  $x_1, x_2, x_3, \dots, x_k$  išdėstome didėjimo tvarka ir sudarome lentelę

| Х  | <i>x</i> <sub>1</sub> | <i>x</i> <sub>2</sub> | ••• | $x_k$ |
|----|-----------------------|-----------------------|-----|-------|
| ni | $n_1$                 | $n_2$                 | ••• | $n_k$ |

Šią lentelę vadiname *variacine eilute*. Galime sudaryti lentelę, kurios pirmojoje eilutėje yra imties  $x_1$ ,  $x_2$ ,  $x_3$ , ...,  $x_k$  reikšmės o antrojoje – šių reikšmių santykiniai dažniai

čia

$$v_1 + v_2 + \dots + v_k = 1.$$

Gausime požymio X empirinį skirstinį, arba statistinę eilutę.

Esant tolydiems dydžiams arba didelėms imtims, variacinėje eilutėje vietoj variantų  $x_1$ ,  $x_2$ ,  $x_3$ , ...,  $x_k$  rašomi intervalai. Jei visos požymio X stebėtos reikšmės patenka į intervalą [a; b], čia a yra mažiausia imties reikšmė, o b didžiausia imties reikšmė, tai šį intervalą taškais  $a = a_0 < a_1 < a_2 < ... < a_{k-1} < a_k = b$  padaliname į klygių dalių. Dalijimo intervalo ilgis  $h = \frac{b-a}{k}$  (kad žingsnis būtų patogesnis skaičius, kartais reikšmę a truputį sumažinam, o reikšmę b – padidinam). Tarkime,  $n_i$  yra skaičius imties reikšmių, priklausančių intervalui [ $a_{i-1}$ ;  $a_i$ ), i = 1, 2, ...,

k. Sudarome intervalinę statistinę eilutę.

| Intervalai      | Dažniai n <sub>i</sub> | Santykiniai<br>dažniai<br>$v_i = n_i / n$ | $v_i \neq h$ |
|-----------------|------------------------|-------------------------------------------|--------------|
| $[a_0; a_1)$    | <i>n</i> <sub>1</sub>  | <i>V</i> 1                                | $v_1 / h$    |
| $[a_1; a_2)$    | <i>n</i> <sub>2</sub>  | <i>V</i> <sub>2</sub>                     | $v_2 / h$    |
|                 | •••                    |                                           |              |
| $[a_{k-1};a_k]$ | $n_k$                  | $v_k$                                     | $v_k / h$    |
| Σ               | n                      | 1                                         | 1 / h        |

**Pastaba.** Paprastai sudaromi 5 – 6, iki 10 intervalų. Didesnį intervalų skaičių imti netikslinga, nes labai padidėja tyrimo sąnaudos, o gaunamos informacijos patikimumas padidėja nežymiai.

Empirinį skirstinį grafiškai galime pavaizduoti daugiakampiu. Abscisų ašyje atidedame X reikšmes  $x_1, x_2, x_3, ..., x_k$ , o ordinačių ašyje – atitinkamas santykinių dažnių reikšmes  $v_1, v_2, v_3, ..., v_k$ . Sujungę gautus plokštumos taškus atkarpomis, turėsime *empirinio skirstinio santykinių dažnių daugiakamp*į.

Norėdami grafiškai pavaizduoti intervalinę statistinę eilutę, abscisų ašyje atidedame kiekvieno intervalo vidurio taškus, o ordinačių ašyje - dažnius  $n_i$  arba santykinius dažnius  $v_i$ , i = 1, 2, ..., k. Gautus plokštumos taškus sujungiame laužtine linija. Dažniausiai intervalinės eilutės vaizduojamos *histogramomis*. Histograma sudaroma iš stačiakampių, kurių pagrindai – intervalai [ $a_{i-1}$ ;  $a_i$ ), i = 1, 2, ..., k, o aukštinės -  $n_i$ arba  $v_i / h$ , i = 1, 2, ..., k. Pirmuoju atveju gaunama dažnių histograma (visas jos ribojamas plotas lygus n), antruoju – santykinių dažnių histograma (visas jos ribojamas plotas lygus 1). Santykinių dažnių histograma yra tolydaus atsitiktinio dydžio tankio funkcijos grafiko statistinis analogas.

*1 pavyzdys*. Atsitiktinio dydžio X imties reikšmės x<sub>i</sub>, tų reikšmių dažniai n<sub>i</sub> ir santykiniai dažniai  $v_i = \frac{n_i}{n}$  duoti lentelėje:

| Xi | 5    | 8    | 13   | 20   | 25   |
|----|------|------|------|------|------|
| ni | 4    | 5    | 9    | 3    | 5    |
| Vi | 0,15 | 0,19 | 0,35 | 0,12 | 0,19 |

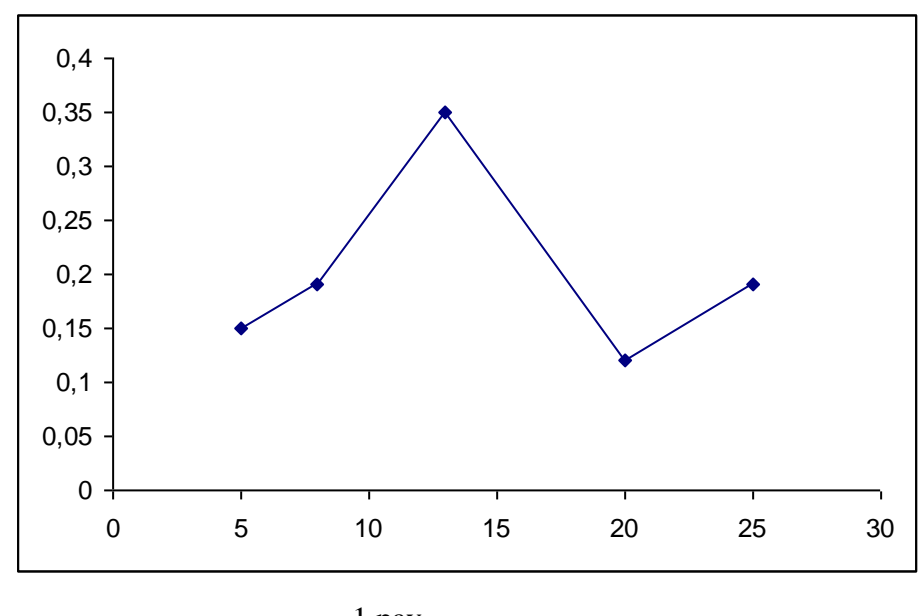

1 pav.

Šį grafiką galime gauti naudodami MS EXCEL. Lentelėje įvedame statistinės eilutės duomenis, t. y. imties reikšmes ir santykinius dažnius. Tada lentelės viršuje esančioje

simbolių eilutėje paspaudę simboliu pažymėtą "klavišą", iškviečiame langą Chart Wizard, pasirenkame nuorodas, kurios pav.2 pažymėtos ir paspaudžiame klavišą Finish.

| <b>N</b> | licrosoft Ex              | cel - Book1               |                    |                            |           |              |           |           |                   |                  |           |     |
|----------|---------------------------|---------------------------|--------------------|----------------------------|-----------|--------------|-----------|-----------|-------------------|------------------|-----------|-----|
| 8        | <u>E</u> ile <u>E</u> dit | <u>V</u> iew <u>I</u> nse | rt F <u>o</u> rmat | <u>T</u> ools <u>D</u> ata | Window    | <u>H</u> elp |           |           |                   |                  |           |     |
|          | 🚔 🔲 🚑                     | 8 🚯 🙈 1                   | 3 nB9 X            | 🗈 🖻 - 🛷                    |           | ся + I 🙆     | Σ -       | ≜l Zl     |                   | 100% -           | 2         |     |
|          | cial                      |                           |                    | 7 H = =                    |           |              | +.0       | .00       |                   | mm _ A _         | A _       |     |
| -        |                           | • 1                       |                    | ∡ <u>□</u>   =- =          |           |              | 00. و     | o ◆.0   3 |                   | ····             | 📫 * •     |     |
|          | 84                        | -                         | 7≈ XI              |                            | F         |              |           |           |                   |                  |           |     |
| 1        | A                         | В                         | U U                | U                          | E         | F            | 6         |           | н                 |                  | J         | ĸ   |
| 2        |                           |                           |                    | Cha                        | rt Wizaro | i - Step 1   | of 4 - Ch | nart Typ  | e                 |                  |           | ? × |
| 3        |                           |                           |                    |                            |           | 1 -          |           | 1         |                   |                  |           |     |
| 4        |                           | xi                        | ni/n               | 5                          | andard ly | /pes   Cus   | stom Type | es        |                   |                  |           |     |
| 5        |                           | I                         |                    | ⊴                          | art type: |              |           | Chart     | sub- <u>t</u> ype | :                |           |     |
| 6        |                           | 5                         | 0,15               | [                          | Column    |              | -         |           |                   |                  |           |     |
| 7        |                           | 8                         | 0,19               |                            | Bar       |              |           |           | ••                |                  |           |     |
| 8        |                           | 13                        | 0,35               | 🖬                          | 🔀 Line    |              |           | •         | •                 |                  |           |     |
| 10       |                           | 20                        | 0,12               | (                          | Pie       |              | _         |           | r                 |                  |           |     |
| 11       |                           | 29                        | 0,19               |                            | 👱 XY (Sca | tter)        |           |           | ~/                | $\sim$           |           |     |
| 12       |                           |                           |                    |                            | n Area    | u t          |           |           | 1                 | $ $ $\wedge$ $ $ |           |     |
| 13       |                           |                           |                    |                            | 😽 Radar   |              |           |           |                   | L                |           |     |
| 14       |                           |                           |                    |                            | Surface   | •            |           | ' IR      |                   | N . /            |           |     |
| 15       |                           |                           |                    |                            | s Bubble  |              |           |           | <u>~</u> {        | $X \propto 1$    |           |     |
| 16       |                           |                           |                    | ů                          | 5tock     |              | -         |           | <u> </u>          | × *              |           |     |
| 17       |                           |                           |                    |                            |           |              |           |           |                   |                  |           |     |
| 18       |                           |                           |                    |                            |           |              |           | lines.    | er with da        | ta points coni   | hected by |     |
| 19       |                           |                           |                    |                            |           |              |           | [         |                   |                  |           |     |
| 20       |                           |                           |                    |                            |           |              |           |           |                   |                  |           |     |
| 22       |                           |                           |                    |                            |           |              |           |           | Press and         | d Hold to ⊻iew   | Sample    |     |
| 23       |                           |                           |                    |                            |           |              |           |           |                   |                  |           |     |
| 24       |                           |                           |                    |                            | J         | Car          | ncel      | < B       | ack.              | <u>N</u> ext >   | Einist    | ו י |
| 25       |                           |                           |                    |                            | _         |              | -         |           |                   |                  |           |     |
| 26       |                           |                           |                    |                            |           |              |           |           |                   |                  |           |     |

2 pav.

2 pavyzdys. Atsitiktinio dydžio X imties reikšmės x<sub>i</sub> duotos lentelėje:

| 2,3 | 5,0 | 3,7 | 4,0 | 1,70 | 2,7 | 4,5 | 3,5 | 1,80 | 2,2 |
|-----|-----|-----|-----|------|-----|-----|-----|------|-----|
| 3,1 | 3,6 | 2,4 | 2,0 | 2,5  | 1,8 | 3,7 | 1,7 | 2,4  | 2,7 |
| 2,9 | 4,4 | 2,7 | 1,0 | 0,9  | 2,3 | 3,8 | 3,7 | 1,4  | 1,7 |
| 3,8 | 2,2 | 3,7 | 4,4 | 3,2  | 1,5 | 2,5 | 0,0 | 2,9  | 0,1 |
| 3,1 | 1,7 | 1,9 | 3,6 | 0,4  | 4,6 | 4,1 | 4,4 | 5,0  | 3,3 |

Kadangi imties tūris didelis (50 reikšmių), tai sudarysime intervalinę statistinę eilutę. Imties plotis yra 5,0-0,0=5. Visą imties plotį padalinsime į 5 intervalus, kurių ilgiai h = 1.

| Intervalai | Dažniai | Santykiniai | $\mathbf{v}_{\mathbf{k}} \neq \mathbf{k}$ |
|------------|---------|-------------|-------------------------------------------|
| linervalai | $n_i$   | dažniai     | $V_i \neq n$                              |

|         |     | $v_i = n_i / n$ |      |
|---------|-----|-----------------|------|
| [ 0; 1) | 5   | 0,10            | 0,10 |
| [1;2)   | 10  | 0,20            | 0,20 |
| [ 2; 3) | 13. | 0,26            | 0,26 |
| [3;4)   | 14  | 0,28            | 0,28 |
| [ 4; 5] | 8   | 0,16            | 0,16 |
| Sumos   | 50  | 1,00            | 1,00 |

Žemiau patalpinta šios intervalinės eilutės dažnių histograma (3 pav.).

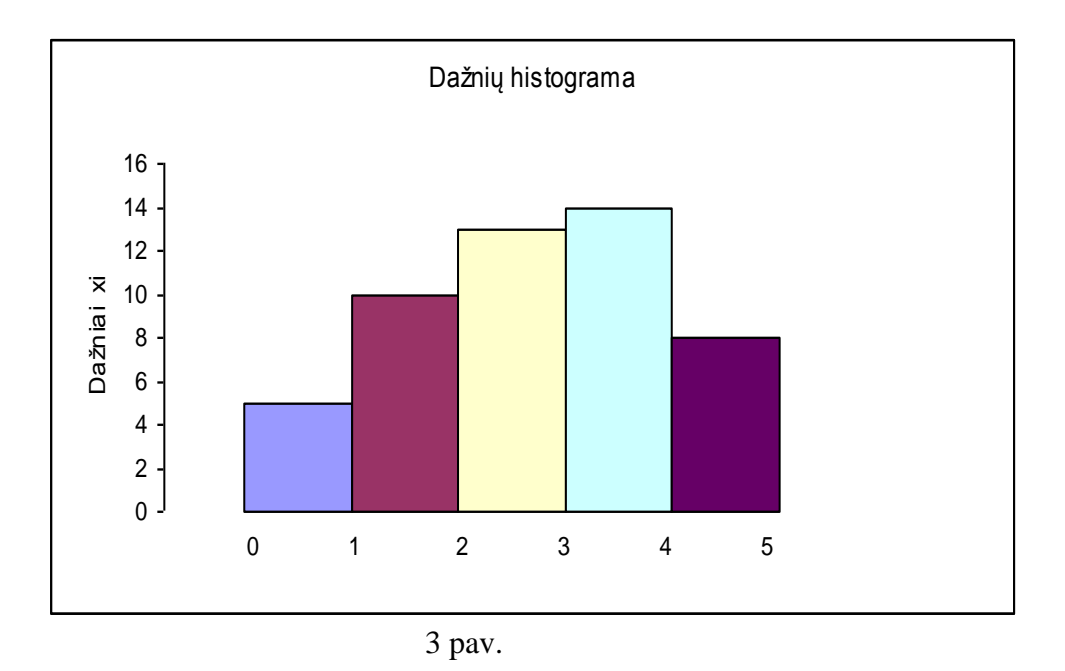

Šią diagramą galime gauti grafinės funkcijos **Chart Wizard** pagalba , į du EXCEL lentelės stulpelius įvedę intervalų dešiniųjų galų ir dažnių (arba santykinių dažnių) stulpelius ir juos pažymėję (užtamsinę), po to iškviestame **Chart Wizard** lange pasirinkę diagramos tipą, kurį matome 5 paveikslėlyje.

Turėdami 4 paveikslėlyje matomą diagramą, jos stulpelius galime suglaudinti

aktyvavę Series **Rows.** Tokiu būdu gausime 3 paveikslėlyje matomą histogramą.

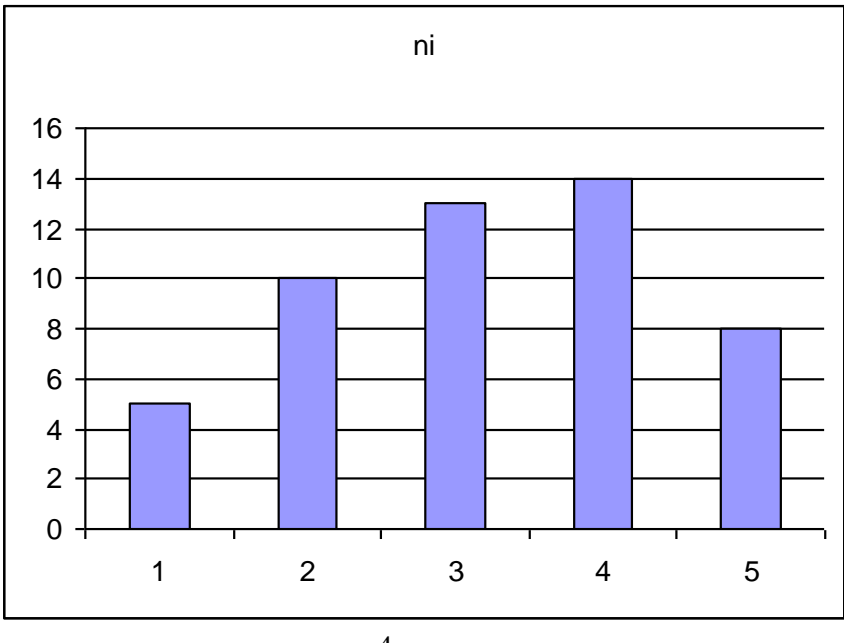

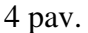

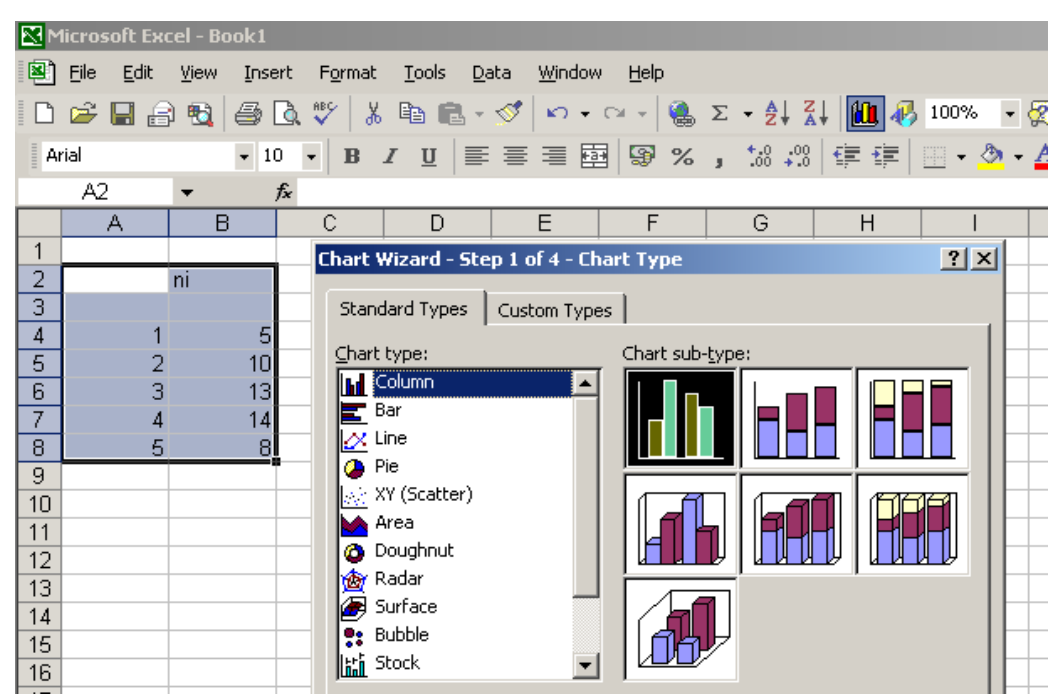

5 pav.

Intervalinės eilutės poligoną gausime laužtine linija sujungę taškus, kurių abscisės yra intervalų vidurio taškai, o ordinatės – tų intervalų reikšmių dažniai (6 pav.).

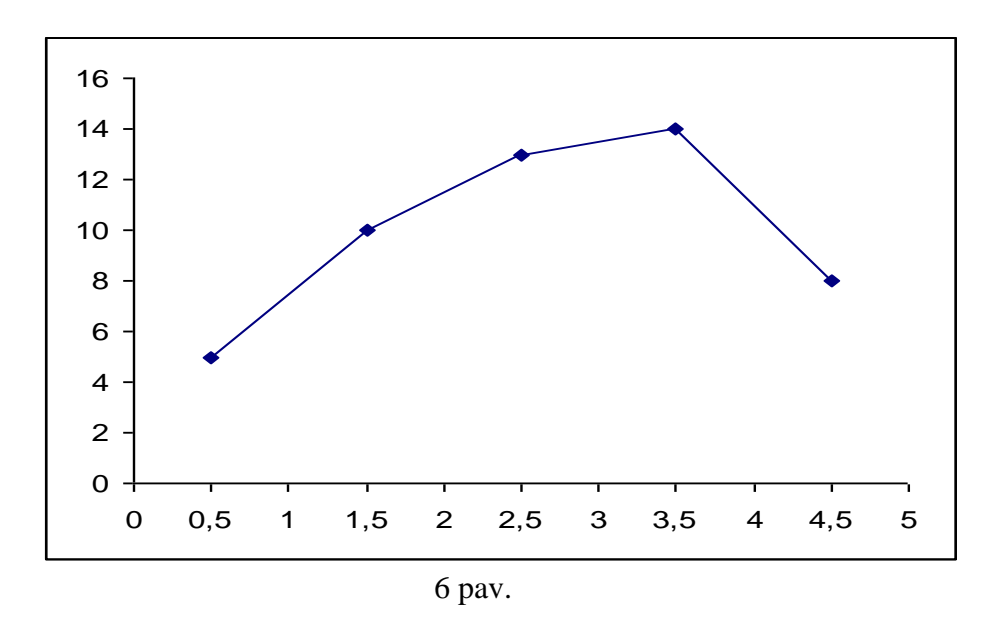

Analogiškai galime gauti santykinių dažnių histogramą ir poligoną (6 pav.)

## 4 Imties skaitinės charakteristikos

### 4.1 Imties vidurkis

Požymio X empiriniu vidurkiu  $\overline{X}$  vadiname skaičių

$$\overline{X} = \frac{1}{n} \sum_{i=1}^{n} x_i \tag{1}$$

arba

$$\overline{X} = \frac{1}{n} \sum_{i=1}^{k} x_i n_i \,. \tag{2}$$

*Pavyzdys*. Tarkime, turime imtį 1; 3; 5; 11; 4; 2; 7; 6; 9. Empirinį vidurkį apskaičiuojame pagal formulę (A):

n = 9, 
$$\sum_{i=1}^{n} x_i = 1 + 3 + 5 + 11 + 4 + 2 + 7 + 6 + 9 = 48.$$
$$\overline{X} = \frac{1}{n} \sum_{i=1}^{n} x_i = \frac{1}{9} \cdot 48 = 5,33.$$

*Pavyzdys*. Požymio *X* variacinė eilutė tokia:

| Xi             | 1 | 3 | 4 | 5 | 7 | 8 |
|----------------|---|---|---|---|---|---|
| n <sub>i</sub> | 2 | 1 | 2 | 3 | 1 | 4 |

Empirinį vidurkį apskaičiuojame pagal formulę (2):

$$n = \sum_{i=1}^{k} n_i = 2 + 1 + 2 + 3 + 1 + 4 = 13;$$

$$\overline{X} = \frac{1}{n} \sum_{i=1}^{k} x_i n_i = \frac{1}{13} (1.2 + 3.1 + 4.2 + 5.3 + 7.1 + 8.4) = \frac{67}{13} = 5,15.$$

### 4.2 Imties vidurkio radimas naudojant MS Excel

Vidurkio radimo būdą pailiustruosime pavyzdžiu. Tarkime, turime imtį 1; 3; 5; 11; 4; 2; 7; 6; 9. Šios imties reikšmes *Excel* lentelėje patalpiname į kurio nors stulpelio (eilutės) langelius, suformuodami skaičių masyvą, pvz., A1:A9, ir pažymime langelį (mūsų pavyzdyje B10), kuriame norime gauti ieškomąjį rezultatą.

Lentelės viršuje esančioje simbolių eilutėje paspaudę simboliu **f** pažymėtą "klavišą", iškviečiame langą **Paste Function** (7 pav.):

|      | licroso                | ft Exce          | el - Book        | 1    |                   |     |                    |                 |                |              |        |                    |         |             |       |          |     |
|------|------------------------|------------------|------------------|------|-------------------|-----|--------------------|-----------------|----------------|--------------|--------|--------------------|---------|-------------|-------|----------|-----|
|      | <u>File</u> <u>E</u> o | lit <u>V</u> iev | v <u>I</u> nsert | For  | nat <u>T</u> ools | Dat | a <u>W</u> ind     | ow <u>H</u> elp |                |              |        |                    |         |             |       |          |     |
|      | <b>1</b>               |                  | 6 B.             | ABC. | X 🗈               | B   | ю. •               | 🤹 Σ             | f <sub>*</sub> | <u></u> ≹↓ [ |        | 100% -             | 2       | <b>*</b> 10 | •     | B Z      | - 5 |
|      | AVERAG                 | E 🔄              | · × v            | =    | =                 |     |                    |                 |                |              |        |                    |         |             |       |          |     |
|      | , A                    | ۱. I             | В                |      | С                 |     | D                  | E               |                | F            |        | G                  |         | Н           |       |          | J   |
| 1    |                        | 1                |                  |      |                   |     |                    |                 |                |              |        |                    |         |             |       |          |     |
| 2    |                        | 3                |                  |      |                   | Pas | te Fun             | ction           |                |              |        |                    |         |             |       | ? ×      |     |
| 3    |                        | 5                |                  |      |                   | -   |                    |                 |                |              | -      |                    |         |             |       |          |     |
| 4    |                        | 11               |                  |      |                   | Fun | ction <u>c</u> al  | tegory:         |                |              | Fui    | nction <u>n</u> am | e:      |             |       |          |     |
| 5    |                        | 4                |                  |      |                   | Mo  | st Recer           | ntly Used       |                | -            | A)     |                    |         |             |       | <b>_</b> |     |
| 6    |                        | 2                |                  |      |                   | Fin | ancial             |                 |                |              | A\     | VERAGEA            |         |             |       |          |     |
| 7    |                        | - 7              |                  |      |                   | Dal | te & Tim           | е               |                |              | BE     | ETADIST            |         |             |       |          |     |
| 8    |                        | 6                |                  |      |                   | Ma  | th & Trig          | ]               |                | - 1          | BE     |                    |         |             |       |          |     |
| 9    |                        | 9                |                  |      |                   | Loc | usucar<br>okup & R | eference        |                | - 1          | C DI   | HIDIST             |         |             |       |          |     |
| 10   |                        | -                | =                | _    |                   | Dal | tabase             |                 |                |              | G      | HIINV              |         |             |       |          |     |
| 11   |                        |                  |                  |      |                   | Te  | d .                |                 |                |              | C C    | HITEST             | -       |             |       |          |     |
| 12   |                        |                  |                  |      |                   | Inf | jicai<br>ormatior  | h               |                | -            |        |                    | E       |             |       | -        |     |
| 13   |                        |                  |                  |      |                   | AVE | RAGE               | numher 1        | חווחי          | her2:        | 1      |                    |         |             |       |          |     |
| 14   |                        |                  |                  |      |                   | Deb | when the           | averade (       | arith          | notic m      | e a n' | ) of its argu      | ment    | - which     | can h | _        |     |
| 15   |                        |                  |                  |      |                   | num | ibers or           | names, ar       | ravs.          | or refe      | ereno  | ces that co        | ntain r | numbers     | uan D | e        |     |
| 16   |                        |                  |                  |      |                   |     |                    |                 |                |              |        |                    |         |             |       |          |     |
| 17   |                        |                  |                  |      |                   | 10  | า                  |                 |                |              |        |                    | OK      |             | Car   |          |     |
| 18   |                        |                  |                  |      |                   | Ľ   | 2                  |                 |                |              |        |                    | OK      |             | Car   | icei     |     |
| 19   |                        |                  |                  |      |                   |     |                    |                 |                |              |        |                    |         |             |       |          |     |
| 1 10 | 1                      | 1                |                  |      |                   |     |                    |                 |                |              |        |                    | 1       |             |       |          | 1   |

7 pav.

Kairėje lango dalyje stulpelyje **Function category** pažymime eilutę **Statistical**, dešiniajame **Function name** stulpelyje pažymime funkciją AVERAGE (vidurkis). Paspaudę OK, ekrane matome langą AVERAGE, kuriame, į langelį **Number 1** įrašius masyvo pavadinimą A1:A9 (EXCEL lange pažymėjus (užtamsinus) imties reikšmių stulpelį ir žymeklį nuvedus į AVERAGE lango **Number 1** langelį, jame atsiranda masyvo pavadinimas), iškart gauname vidurkio reikšmę 5,333333333 (žiūr.8 pav.). Paspaudus OK, langas išnyks, o vidurkio reikšmė atsiras anksčiau pažymėtame langelyje B10.

| N.                    | licrosoft Exc                 | el - Book1         |                             |                          |                  |                |              |                     |                    |                              |              |  |  |  |
|-----------------------|-------------------------------|--------------------|-----------------------------|--------------------------|------------------|----------------|--------------|---------------------|--------------------|------------------------------|--------------|--|--|--|
|                       | <u>File E</u> dit <u>V</u> ie | w <u>I</u> nsert F | <u>o</u> rmat <u>T</u> ools | <u>D</u> ata <u>W</u> in | dow <u>H</u> elp |                |              |                     |                    |                              |              |  |  |  |
|                       | 🖻 🛛 🖨                         | 8 Q. V             | % 🖁 🎽                       |                          | 🔮 Σ 🗖            | × <u></u> ≩↓ Ш | 100% 👻       | 2 🙄 10              | • B <i>I</i>       | 📃 + 🔕                        | • <u>A</u> • |  |  |  |
|                       | AVERAGE X V = =AVERAGE(A1:A9) |                    |                             |                          |                  |                |              |                     |                    |                              |              |  |  |  |
| A B C D E F G H I J K |                               |                    |                             |                          |                  |                |              |                     |                    |                              |              |  |  |  |
| 1                     | 1                             |                    |                             |                          |                  |                |              |                     |                    |                              |              |  |  |  |
| 2                     | 2 3                           |                    |                             |                          |                  |                |              |                     |                    |                              |              |  |  |  |
| 3                     | 3 5 AVERAGE                   |                    |                             |                          |                  |                |              |                     |                    |                              |              |  |  |  |
| 4                     | 11                            |                    |                             |                          | Pumbe            |                |              |                     |                    | {1;3;5;11;4;.                | 2;7;6;9      |  |  |  |
| 5                     | 4                             |                    |                             |                          | Numb             | er2            |              |                     | <u>*</u> =         |                              |              |  |  |  |
| 6                     | 2                             |                    |                             |                          |                  |                |              |                     |                    |                              |              |  |  |  |
| -7                    | 7                             |                    |                             | D.                       | eturne the ave   | rage (arithme  | tic mean) of | ite argumente       | =<br>: which can h | 5,3333333333<br>e pumbers or | names        |  |  |  |
| 8                     | 6                             |                    |                             | a                        | rays, or refer   | ences that co  | ntain number | ics argamente<br>S. | , which carro      | c numbers or                 | namos,       |  |  |  |
| 9                     | 9                             |                    |                             |                          | Numbe            | r1:number1;    | number2;     | are 1 to 30 ni      | umeric argume      | ents for which               | i you want   |  |  |  |
| 10                    |                               | =AVERAG            | E(A1:A9)                    |                          | _                | the avera      | ige.         |                     |                    |                              |              |  |  |  |
| 11                    |                               |                    |                             | [[                       | 2) Foi           | rmula result = | 5,33333333   | 3                   | (                  | Ж                            | Cancel       |  |  |  |
| 12                    |                               |                    |                             |                          | _                |                |              |                     |                    |                              |              |  |  |  |
| 13                    |                               |                    |                             |                          |                  |                |              |                     |                    |                              |              |  |  |  |
| 4.4                   | 1                             |                    |                             |                          | 1                | 1              |              |                     |                    | 1                            | I I          |  |  |  |

8 pav.

Tą patį rezultatą turėsime, jei langelyje **Number 1** išvardinsime visus imties elementus, atskirdami juos vieną nuo kito taško kablelio ženklu. Šiuo atveju imties masyvą preliminariai įvesti į *Excel* lentelę nereikia.

Imties vidurkį galime surasti nenaudodami AVERAGE lango, o tiesiog langelyje prie funkcijos simbolio **f**\* įvesdami komandą =**AVERAGE(A1:A9)** 

Pavyzdys. Požymio X empirinis skirstinys duotas variacine eilute:

| x <sub>i</sub> | 1 | 3 | 4 | 5 | 7 | 8 |
|----------------|---|---|---|---|---|---|
| n <sub>i</sub> | 2 | 1 | 2 | 3 | 1 | 4 |

Rasime empirinį vidurkį.

*Excel* lentelėje į kurio nors stulpelio (eilutės) langelius patalpiname *visas* imties reikšmes, pakartodami jas tiek kartų, kiek nurodyta variacinės eilutės dažnių eilutėje: 1; 1; 3; 4; 4; 5; 5; 5; 5; 7; 8; 8; 8; 8, ir suformuojame skaičių masyvą, pvz., A1:A13. Pažymime

langelį (mūsų pavyzdyje B10), kuriame norime gauti ieškomąjį rezultatą. Paspaudę OK, B10 langelyje gausime vidurkio reikšmę 5,153846154.

|    | licrosoft E               | xcel - Book1                              |                |                 |                   |               |                     |                    |                   |         |           |          |              |           |          |      |
|----|---------------------------|-------------------------------------------|----------------|-----------------|-------------------|---------------|---------------------|--------------------|-------------------|---------|-----------|----------|--------------|-----------|----------|------|
|    | <u>F</u> ile <u>E</u> dit | <u>V</u> iew <u>I</u> nsert F <u>o</u> rm | at <u>T</u> oo | ls <u>D</u> ata | a <u>W</u> inde   | ow <u>H</u> e | lp                  |                    |                   |         |           |          |              |           |          |      |
|    | 🖻 🖪 ,                     | 9 8 B V                                   | X 🖻            | 8               | K) +              | <b>(</b> )    | $\Sigma f_{x}$      | <b>≜</b> ↓ I       | i 2               | » A     | rial      |          | •            | 10        | B        | IL   |
|    | AVERAGE                   | ▼ X √ = =                                 | AVER           | AGE(A           | 1:A13             |               |                     |                    |                   |         |           |          |              |           |          |      |
|    | A                         | В                                         | C              | D               | E                 | F             | G                   | Н                  |                   | J       | K         | L        | M            | N         | 0        | Р    |
| 1  | 1                         |                                           |                |                 |                   |               |                     |                    |                   |         |           |          |              |           |          |      |
| 2  | 1                         |                                           |                |                 |                   |               |                     |                    |                   |         |           |          |              |           |          |      |
| 3  | 3                         |                                           |                |                 |                   |               |                     |                    |                   | 1       |           |          |              |           |          |      |
| 4  | 4                         |                                           |                |                 | AVERAGE           |               |                     |                    |                   |         |           |          |              |           |          |      |
| 5  | 4                         |                                           |                |                 | Num               | ber1          | A1:A13              |                    |                   |         |           |          | $= \{1;1\};$ | 3;4;4;5;  | (5;5;7;ε |      |
| 6  | 5                         |                                           |                |                 | Nu                | mber2         |                     |                    |                   |         |           |          | = numl       | her       |          |      |
| 7  | 5                         |                                           |                |                 |                   |               |                     |                    |                   |         |           |          |              |           |          |      |
| 8  | 5                         |                                           |                |                 |                   |               |                     |                    |                   |         |           |          | = 5,153      | 846154    |          |      |
| 9  | 7                         |                                           |                | Retur           | rns the a         | verage        | e (arithm           | netic me           | an) of it         | s argum | ients, wi | hich car | be num       | bers or   | names,   |      |
| 10 | 8                         | GE(A1:A13)                                |                | array           | s, or ref<br>Nuro | erence        | s that o<br>worker1 | ontain n<br>Upumba | umbers.<br>r2i ai | vaitoʻ  | 20 ouma   | ric arou | monte fe     | or which  |          | ot   |
| 11 | 8                         |                                           |                |                 | num               | t beri        | he aver             | age,               | 12, ai            | erto.   | o nume    | ne argu  | ments it     | or writen | ryou wa  | inc. |
| 12 | 8                         |                                           |                |                 |                   | <b>-</b>      |                     | E 150              |                   |         |           |          | OK           |           | Cancel   |      |
| 13 | 8                         |                                           |                | 9               |                   | Formula       | result              | =5,153             | 046154            |         |           |          | UK           |           | Cancer   |      |
| 14 |                           |                                           |                |                 |                   |               |                     |                    |                   |         |           |          |              |           |          |      |

9 pav.

**Pastaba.** Kai variacinėje eilutėje  $n_i$  eikšmės didelės, aukščiau aprašytas vidurkio radimo būdas nepatogus. Patogiau būtų skaičiavimus atlikti tiesiogiai *Excel* lentelėje:

| x <sub>i</sub>   | n <sub>i</sub> | $x_i * n_i$ |
|------------------|----------------|-------------|
| 1                | 2              | 2           |
| 3                | 1              | 3           |
| 4                | 2              | 8           |
| 5                | 3              | 15          |
| 7                | 1              | 7           |
| 8                | 4              | 32          |
| Suma:            | 13             | 67          |
| $\overline{X} =$ | 67:13 =        | 5,153846    |

(Darbas su *Excel* lentelėmis aptariamas visose su šia programa supažindinančiose knygose.)

## 4.3 Imties dispersija

Požymio X empirine dispersija vadiname skaičių

$$S^{2} = \frac{1}{n} \sum_{i=1}^{n} (x_{i} - \overline{X})^{2}$$
(3)

arba

$$S^{2} = \frac{1}{n} \sum_{i=1}^{k} (x_{i} - \overline{X})^{2} n_{i}$$
(4)

Formulėje (C), išskleidę  $(x_i - \overline{X})^2$  ir pasinaudoję vidurkio  $\overline{X}$  apibrėžimu, lengvai gauname patogesnę praktiniam skaičiavimui formulę:

$$S^2 = \overline{X^2} - \overline{X}^2 \tag{5}$$

*Pavyzdys*. Tarkime, turime imtį 1; 3; 5; 11; 4; 2; 7; 6; 9. Apskaičiuosime imties dispersiją. Empirinį vidurkį  $\overline{X}$  apskaičiuojame pagal formulę (1):

$$n = 9, \qquad \sum_{i=1}^{n} x_i = 48.$$

$$\overline{X} = \frac{1}{n} \sum_{i=1}^{n} x_i = \frac{1}{9} \cdot 48 = 5,33.$$

$$\sum_{i=1}^{n} x_i^2 = 342,$$

$$\overline{X}^2 = \frac{1}{n} \sum_{i=1}^{n} x_i^2 = \frac{1}{9} \cdot 342 = 38;$$

$$S^2 = \overline{X}^2 - \overline{X}^2 = 38 - 5,33^2 = 9,5555...$$

Įrašius duotosios imties reikšmių masyvą A1:A9, iškart gauname nuokrypių nuo vidurkio kvadratų sumą 86. Paspaudus OK, langas išnyks, o minėta suma atsiras anksčiau pažymėtame langelyje.

## 4.4 Imties dispersijos skaičiavimas naudojant MS Excel

Kaip ir anksčiau aptartais atvejais, imties masyvas užrašomas *Excel* lentelėje ir iškviečiamas langas **Paste Function**, kuriame pasirenkama **Statistical**  $\rightarrow$  VARP (10 pav.):

| Paste Function                                                                                                    | ? ×                                                                                                    |
|----------------------------------------------------------------------------------------------------|----------------------------------------------------------------------------------------------------|
| Function <u>c</u> ategory:                                                                                                    | Function <u>n</u> ame:                                                                                  |
| Most Recently Used<br>All<br>Financial<br>Date & Time<br>Math & Trig<br>Statistical<br>Lookup & Reference<br>Database<br>Text<br>Logical<br>Information | TDIST<br>TINV<br>TREND<br>TRIMMEAN<br>TTEST<br>VAR<br>VARA<br>VARA<br>VARP<br>VARPA<br>WEIBULL<br>ZTEST |
| VARP(number1;number2;)                                                                                                    |                                                                                                    |
| Calculates variance based on the e<br>and text in the population).                                                                                      | entire population (ignores logical values                                                               |
| 2                                                                                                    | OK Cancel                                                                                               |

10 pav.

Su atidarytu VARP langu elgiamės taip pat, kaip ir skaičiuojant imties vidurkį  $\overline{X}$  ir nuokrypį .

Imties dispersiją galime surasti nenaudodami VARP lango, o tiesiog langelyje prie funkcijos simbolio *f* įvesdami komandą =**VARP**(1;3;5;11;4;2;7;6;9)

<u>*Pastaba*</u>.Imties dispersiją  $S^2$  padauginę iš  $\frac{n}{n-1}$ , čia n – imties tūris, gauname

pataisytą imties dispersiją  $S_1^2 = \frac{n}{n-1} S^2$ 

Pavyzdys. Požymio X empirinis skirstinys duotas variacine eilute:

| Xi | 1 | 3 | 4 | 5 | 7 | 8 |
|----|---|---|---|---|---|---|
| ni | 2 | 1 | 2 | 3 | 1 | 4 |

Rasime empirinę dispersiją, panaudodami Excel lentelę.

 $(x_i - \overline{X})$   $(x_i - \overline{X})^2$   $(x_i - \overline{X})^2 n_i$  $\overline{X}$  $n_i$ 1 5,153846 -4,153846 17,25443659 34,50887318 2 5,153846 -2,153846 4,639052592 4,639052592 3 1 4 5,153846 -1,153846 1,331360592 2,662721183 2 5 3 5,153846 -0,153846 0,023668592 0,071005775 7 1 5,153846 1,846154 3,408284592 3,408284592 8 4 5,153846 2,846154 8,100592592 32,40237037 34,75739555 77,69230769 Sumos: 13 77,6923 :13 = 5,976331361  $S^{2} =$ 

#### 4.5 Pataisyto imties vidutinio kvadratinio nuokrypio radimas

Empirinės imties  $S^2$  vidutiniu kvadratiniu nuokrypiu vadiname kvadratinę šaknį iš empirinės dispersijos  $\sqrt{S^2}$ ; pataisytu kvadratiniu nuokrypiu - kvadratinę šaknį iš pataisytos dispersijos  $\sqrt{S_1^2}$ .

$$S_1 = \sqrt{S_1^2} = \sqrt{\frac{n}{n-1}S^2}$$

Norėdami rasti  $S_1 = \sqrt{S_1^2}$ , imties masyvą užrašome *Excel* lentelėje ir iškviečiame langą **Paste Function**. Statistical kategorijoje pažymime funkciją STDEV (11 pav.):

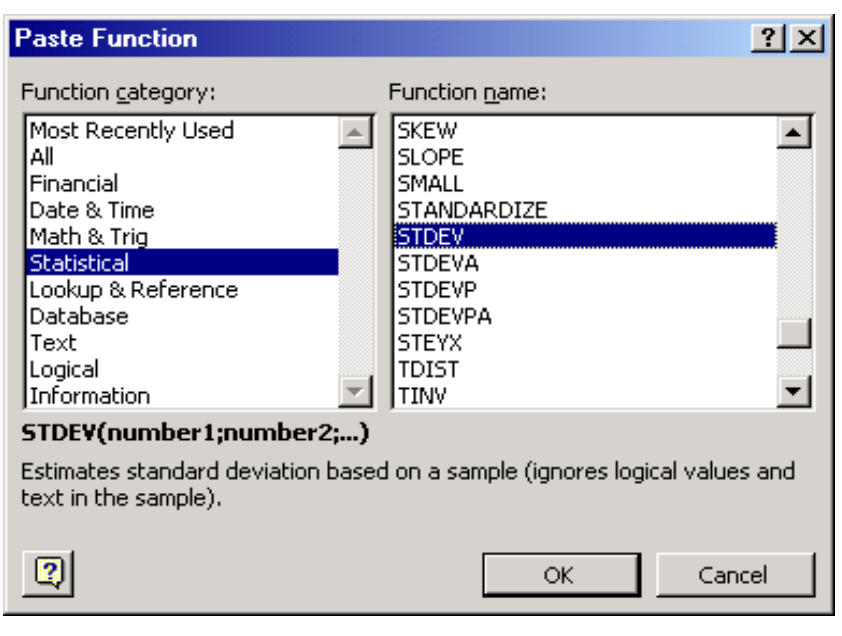

11 pav.

Tolimesnė darbo eiga analogiška aukščiau aptartiems atvejams

#### 4.6 Imties asimetrijos koeficientas

Centriniu empiriniu k-osios eilės momentu vadinamas

$$m_k = \frac{1}{n-1} \sum_{i=1}^n (x_i - \overline{X})^k,$$

čia  $\overline{X} = \frac{1}{n} \sum_{i=1}^{n} x_i$  .yra imties vidurkis.

Imties asimetrijos koeficientas  $g_1 = \frac{m_3}{S_1^3}$ ,

čia  $S_1 = \sqrt{\frac{1}{n-1} \sum_{i=1}^{n} (x_i - \overline{X})^2}$  yra imties standartinis nuokrypis (šaknis iš pataisytos dispersijos).

Asimetrijos koeficientas yra statistinių dažnių skirstinio simetrijos matas arba histogramos simetrijos matas. Histograma simetriška, kai  $g_1 = 0$ . Kai  $g_1 < 0$ , imties vidurkis  $\overline{X}$  mažesnis už medianą. Kai  $g_1 > 0$ , imties vidurkis  $\overline{X}$  yra didesnis už medianą. Imties mediana yra skaičius, už kurį 50% variacinės eilutės narių yra ne didesnės ir 50% ne mažesnės, (Variacinė eilutė yra imties reikšmės išdėstytos nemažėjimo tvarka).

Asimetrijos koeficiento radimą naudojant MS EXCEL pailiustruosime pavyzdžiu. Tarkime, turime imtį 1; 3; 5; 11; 4; 2; 7; 6; 9, 10, 5, 8, 4. Šios imties reikšmes *Excel* lentelėje patalpiname į kurio nors stulpelio (eilutės) langelius ir pažymime langelį (mūsų pavyzdyje B10), kuriame norime gauti ieškomąjį rezultatą.

Lentelės viršuje esančioje simbolių eilutėje paspaudę simboliu *f* pažymėtą "klavišą", iškviečiame langą **Paste Function. S**tulpelyje **Function category** pažymime eilutę **Statistical**, dešiniajame **Function name** stulpelyje pažymime funkciją SKEW. Paspaudę OK, ekrane matome langą SKEW, žymeklį nuvedę į AVERAGE lango **Number 1** langelį EXCEL lange pažymėję (užtamsinę) imties reikšmių stulpelį, iškart gauname asimetrijos koeficiento reikšmę 0,235482 (žiūr.12 pav.). Paspaudus OK, langas išnyks, o asimetrijos koeficiento reikšmė atsiras anksčiau pažymėtame langelyje B16.

Imties asimetrijos koeficientą galime surasti nenaudodami **SKEW** lango, o tiesiog langelyje prie funkcijos simbolio *f*<sup>\*</sup> įvesdami komandą **=SKEW** (A2:A14), prieš tai pažymėję langelį, kuriame norime gauti asimetrijos koeficiento reikšmę.

|    | 1icros   | oft Exc      | el - Bo | ook1     |                   |                        |                         |                |              |              |                 |                  |         |             |              |
|----|----------|--------------|---------|----------|-------------------|------------------------|-------------------------|----------------|--------------|--------------|-----------------|------------------|---------|-------------|--------------|
|    | Eile     | <u>E</u> dit | ⊻iew    | Inser    | t F <u>o</u> rmat | <u>T</u> ools          | Data                    | <u>W</u> indow | <u>H</u> elp |              |                 |                  |         |             |              |
|    | <u> </u> | 8            | 8       | <b>6</b> | a 🕫 🐰             |                        | 1 - 🚿                   | K) + 1         | CH +         | <b>Q</b> . : | Σ - Â↓          | ZI 🛍             | I 📣     | 100% -      | 2.           |
| A  | rial     |              |         | - 10     | - B               | ΖU                     |                         |                | 9            | %            | , +.0<br>, 00 + | · 🗐 🖗            |         | 🔄 + 🔕       | - <u>A</u> - |
|    | SKE\     | N            | - ×     | ( 1)     | =SKEW             | (A2:A1                 | 4)                      |                |              |              |                 | 1                |         |             |              |
|    |          | A            | В       |          | С                 | D                      |                         | E              | F            |              | G               | Н                |         | I           | J            |
| 1  |          |              |         |          | Function A        | raumen                 | ts                      |                |              |              |                 |                  |         |             | ?   X        |
| 2  | -        | 3            |         |          | CKEUL             | gener                  |                         |                |              |              |                 |                  |         |             |              |
| 4  |          | 5            |         |          | SKEW N            |                        | 02:014                  | 1              |              |              |                 | <b>.</b>         | 2.5.1   | 1.4.2.7.6.0 |              |
| 5  |          | 11           |         |          |                   |                        | [A2:A14]                |                |              |              |                 | <u>-</u>         | ;5;5;1. | 1;4;2;7;6;9 | •            |
| 6  | [        | 4            |         |          | ſ                 | Number2                | I                       |                |              |              |                 | <u>- nu</u> = nu |         |             |              |
|    |          | - 21         |         |          |                   |                        |                         |                |              |              |                 | = 0,2            | 235482  | 2068        |              |
| 9  |          | 6            |         | _        | distribution      | e skewne<br>i around i | ess of a d<br>its mean. | listribution   | : a char     | acteri:      | zation of I     | the degree       | of as   | ymmetry of  | a            |
| 10 |          | - 9          |         |          |                   |                        |                         |                |              |              |                 |                  |         |             |              |
| 11 |          | 10           |         |          | Nu                | mber1:                 | number1                 | ;number2;      | are          | 1 to 3       | 0 number        | s or names       | , arra  | ys, or      |              |
| 12 |          | 5            |         |          |                   |                        | rererenc                | es that coi    | ntain nu     | Impers       | s for which     | n you want       | t the s | Kewness.    |              |
| 14 | -        | 4            |         |          | Formula re:       | sult =                 | c                       | ,2354820       | 68           |              |                 |                  |         |             |              |
| 15 | <b></b>  | 70           |         | _        | Help on this      | Function               |                         |                |              |              |                 |                  | _       | C           |              |
| 16 | 42:A     | .14)         |         |          | nap on the        | shancaor               | 1                       |                |              |              |                 |                  |         |             |              |
| 17 |          |              | -       |          |                   |                        |                         |                |              |              |                 |                  |         |             |              |

12 pav.

#### 4.7 Imties eksceso koeficientas

Imties eksceso koeficientas  $g_2 = \frac{m_4}{S_1^4} - 3$  yra statistinio skirstinio histogramos

lėkštumo ( arba smailumo ) matas. Jeigu  $g_2 > 0$ , histograma smaila, t.y. duomenų sklaida apie vidurkį mažesnė nei normaliosios ( Gauso) kreivės. Jeigu  $g_2 < 0$ , histograma lėkšta, t.y. duomenų sklaida apie vidurkį didesnė nei normaliosios kreivės atveju.

Kai empiriniai asimetrijos ir eksceso koeficientai artimi nuliui, galima laikyti, kad histograma panaši į normalijo skirstinio tankio funkcijos grafiką.

Eksceso koeficiento radimą naudojant MS EXCEL pailiustruosime tuo pačiu pavyzdžiu. Apskaičiuosime imties 1; 3; 5; 11; 4; 2; 7; 6; 9, 10, 5, 8, 4 eksceso koeficientą.

Paste Function lange pasirenkame Statistical □ KURT. Funkcijos KURT lange žymeklį nuvedę į lango Number 1 langelį ir EXCEL lange pažymėję (užtamsinę) imties reikšmių stulpelį, iškart gauname eksceso koeficiento reikšmę - 0,883159 (žiūr. 13 pav.). Paspaudus OK, langas išnyks, o eksceso koeficiento reikšmė atsiras anksčiau

pažymėtame langelyje B16.

Imties eksceso koeficientą galime surasti nenaudodami **KURT** lango, o tiesiog langelyje prie funkcijos simbolio *f* įvesdami komandą =**KURT** (**A2:A14**), prieš tai pažymėję langelį, kuriame norime gauti eksceso koeficiento reikšmę.

| - 12 | licrosoft Ex      | cel - Bo | ok1      |             |               |                     |                       |                            |               |                    |                              |          |              |
|------|-------------------|----------|----------|-------------|---------------|---------------------|-----------------------|----------------------------|---------------|--------------------|------------------------------|----------|--------------|
| 8    | <u>Eile E</u> dit | View     | Insert   | Format      | <u>T</u> ools | <u>D</u> ata        | <u>W</u> indow        | Help                       |               |                    |                              |          |              |
|      | 📽 🖪 🔮             | 8        | 5 B.     | NBC 🐰       | Ba (C         | l - 🚿               | 10 v                  | ca 🖌 🥷                     | , Σ           | - A↓ Z             | EL   🏨 🤞                     | 100%     | - 2 -        |
| A    | rial              |          | - 10     | • B .       | Z U           |                     | - E                   | 9 %                        | ,             | +.0 .00<br>.00 +.0 | 住住                           | - 🎂 - 🔕  | - <u>A</u> - |
|      | KURT              | - X      | 1 😥      | =KURT(      | A2:A14        | )                   |                       |                            |               |                    |                              |          |              |
|      | A                 | В        |          | С           | D             |                     | E                     | F                          |               | G                  | Н                            |          | J            |
| 1    |                   |          |          |             |               |                     |                       |                            |               |                    |                              |          |              |
| 2    | 1                 | Ľ        | unction  | n Argume    | ents          |                     |                       |                            |               |                    |                              | <u> </u> |              |
| 3    | 3                 |          |          |             |               |                     |                       |                            |               |                    |                              |          | <u> </u>     |
| 4    | 5                 |          |          | Number      | 1 A2:A1       | 4                   |                       |                            |               | <b>N</b> = {:      | 1;3;5;11;4;                  | 2;7;6;9  | H            |
| 5    | 11                |          |          | Number      | 2             |                     |                       |                            |               | <u> </u>           |                              |          | H            |
| 6    | 4                 |          |          | Number      | <u> </u>      |                     |                       |                            |               |                    |                              |          |              |
| 6    | 2                 |          |          |             |               |                     |                       |                            |               | = -(               | 0,88315856                   | 5        |              |
| 8    | /                 |          | Returns  | ; the kurto | sis of a d    | ata set.            |                       |                            |               |                    | ·                            |          | H            |
| 9    | 6                 |          |          |             |               |                     |                       |                            |               |                    |                              |          | H            |
| 10   | 9                 |          |          |             |               |                     |                       |                            |               |                    |                              |          |              |
| 11   |                   |          |          | Number      | l: number     | 1;numbe<br>ces that | er2; are<br>contain n | e 1 to 30 nu<br>umbers for | imber<br>whic | s or name          | s, arrays, i<br>st the kurte | or       |              |
| 12   | <br>              |          |          |             | Tererer       | ices criac          | concainti             | lambers for                | vvi ne        | n you wa           |                              | ,515.    |              |
| 13   | 0                 |          | Formula  | result =    |               | -0.8831             | 5856                  |                            |               |                    |                              |          | H            |
| 15   | 4                 |          | i ormala | nosaic —    |               | 0,0001              | 0000                  |                            |               |                    |                              |          |              |
| 16   | 42·A14)           | 1        | Help on  | this functi | on            |                     |                       |                            |               | OK                 |                              | Cancel   |              |
| 17   | <u> </u>          | ė — –    |          |             |               |                     |                       |                            | -             |                    |                              |          |              |
| 40   |                   |          |          |             |               |                     |                       |                            |               |                    |                              |          |              |

13 pav.

## 5 Nežinomų pasiskirstymo parametrų statistinis įvertinimas

#### 5.1 Taškiniai įverčiai

Tarkime, tiriant generalinės aibės požymį X, sudaryta imtis  $x_1, x_2, x_3, \dots, x_i$ ,  $x_{i+1}, \dots, x_n$ .

Jeigu kai kurios imties reikšmės kartojasi, sudaroma variacinė eilutė

| Х     | <i>x</i> <sub>1</sub> | <i>x</i> <sub>2</sub> | ••• | $x_k$ |
|-------|-----------------------|-----------------------|-----|-------|
| $n_i$ | $n_1$                 | $n_2$                 | ••• | $n_k$ |

čia  $\sum_{i=1}^{k} n_i = n$ . Poligonas ir histograma yra atsitiktinio dydžio X, jei šis yra tolydusis, teorinės tankio funkcijos grafiko statistiniai analogai. Pagal poligono, histogramos formą ar kokių nors sudėtingesnių samprotavimų pagalba parenkamas hipotetinis požymio X skirstinys (tikimybinis pasiskirstymas)

Tiriant tolydžius atsitiktinius dydžius, matematiniu modeliu dažnai parenkamas normalusis pasiskirstymas. Šio pasiskirstymo funkcijų klase laikysime aibę funkcijų

$$F(x, a, \sigma) = \frac{1}{\sigma\sqrt{2\pi}} \int_{-\infty}^{x} e^{-\frac{(t-a)^2}{2\sigma^2}} dt,$$

kurios viena nuo kitos skiriasi bent vienu parametru ( *a* arba  $\sigma$  ), arba abiem. Jeigu pasirinktas kitas, pavyzdžiui, Puasono pasiskirstymas, tai reikia įvertinti tik vieną parametrą  $\lambda$ .

Tarkime, bendru atveju, turime pasiskirstymo funkciją  $F(x, \theta)$ , čia  $\theta$  – nežinomas parametras. Nagrinėsime šio parametro statistinį įvertinimą (taškinį įvertį)  $\hat{\theta}$ , kuris yra tam tikra imties reikšmių funkcija  $\hat{\theta}(x_1, x_2, ..., x_n)$ . Suprantama, kad paėmę kitą imtį, gausime kitą  $\hat{\theta}(x_1, x_2, ..., x_n)$  reikšmę, todėl taškinis įvertis  $\hat{\theta}$  yra

atsitiktinis dydis. Vienos imties atveju turime vieną šio atsitiktinio dydžio realizaciją  $\hat{\theta}$  ir ją vadiname nežinomo parametro  $\theta$  taškiniu įverčiu.

"Geras" taškinis įvertis turi būti artimas tikrajai vertinamo parametro reikšmei, todėl jam keliami toki reikalavimai:

a) įvertis  $\hat{\theta}$  ( $x_1$ ,  $x_2$ ,  $x_3$ , ...,  $x_n$ ) turi būti *pagrįstas*, t.y., jis turi konverguoti pagal tikimybę į vertinamą teorinę charakteristiką  $\theta$ , kai stebėjimų skaičius neribotai didėja:

$$\lim_{n\to\infty} \mathbb{P}\{|\hat{\theta}(x_1, x_2, x_3, \dots, x_n) - \theta| < \varepsilon\} = 1$$

esant bet kokiam teigiamam  $\varepsilon$ ; kitaip sakant, didėjant imčiai, įvertis turi būti tikslesnis;

b) įvertis  $\hat{\theta}$  ( $x_1$ ,  $x_2$ ,  $x_3$ , ...,  $x_n$ ) turi būti *nepaslinktas*, t.y., jo teorinis vidurkis turi būti lygus vertinamai charakteristikai  $\theta$  nepriklausomai nuo stebėjimų skaičiaus:

 $M[\hat{\theta} (x_1, x_2, x_3, ..., x_n)] = \theta;$ 

c) įvertis turi būti efektyvus, t.y., turėti mažiausią galimą dispersiją.

Pateiksime keletą taškinių įverčių pavyzdžių

Požymio X empiriniu vidurkiu  $\overline{X}$  vadiname skaičių

$$\overline{X} = \frac{1}{n} \sum_{i=1}^{n} x_i \tag{6}$$

arba

$$\overline{X} = \frac{1}{n} \sum_{i=1}^{k} x_i n_i \,. \tag{7}$$

Platesniame matematinės statistikos kurse įrodoma, kad normaliojo skirstinio atveju empirinis imties vidurkis yra suderintasis, nepaslinktas ir efektyvus nežinomo parametro (teorinio vidurkio) a įvertis. T. y.  $\hat{a} = \overline{X}$ . Požymio X *empirine dispersija* vadiname skaičių

$$S^{2} = \frac{1}{n} \sum_{i=1}^{n} (x_{i} - \overline{X})^{2}$$
(8)

arba

$$S^{2} = \frac{1}{n} \sum_{i=1}^{k} (x_{i} - \overline{X})^{2} n_{i} = \overline{X^{2}} - \overline{X}^{2}, \qquad (9)$$

čia  $\overline{X^2}$  - atsitiktinio dydžio X kvadrato vidurkis,  $\overline{X}^2$  - šio dydžio vidurkio kvadratas Įrodoma, kad normaliojo skirstinio atveju empirinė dispersija S<sup>2</sup> yra paslinktasis teorinės dispersijos  $\sigma^2$  įvertis, todel dažnai empirinė dispersija S<sup>2</sup> pakeičiama nepaslinktuoju dispersijos D(X) įverčiu - pataisytąja imties dispersija

$$S_1^2 = \frac{n}{n-1} S^2$$

Taigi, geras parametro  $\sigma^2$  taškinis įvertis yra  $\sigma^2 = S_1^2$ .

(Kai *n* didelis, skirtumas tarp  $S^2$  ir  $S_1^2$  praktiškai išnyksta.)

Atlikus n bandymų, įvykio A pasirodymų santykinis dažnis  $W(A) = \frac{m}{n}$  yra

suderintasis, nepaslinktas ir efektyvus binominio skirstinio parametro p įvertis:  $\hat{p} = \frac{m}{n}$ . Čia n yra atliktų bandymų skaičius, o m skaičius bandymų, kurius atliekant įvykis A pasirodė (įvyko).

Eksponentinio pasiskirstymo atveju, dydis  $1/\overline{X}$  yra suderintasis, nepaslinktas ir efektyvus parametro  $\lambda$  įvertis:  $\hat{\lambda} = 1/\overline{X}$ .

Empyrinis imties vidurkis yra taip pat geras taškinis įvertis  $\hat{\lambda} = \overline{X}$  nežinomam teoriniam Puassono skirstinio vidurkiui  $M(X) = \lambda$  ir dispersijai  $D(X) = \lambda$ .

#### 5.2 Pasikliautinųjų intervalų (intervalinių įverčių) radimas

Vietoje nežinomo pasiskirstymo parametro  $\theta$  naudodami jo taškinį įvertį

 $\hat{\theta}(x_1, x_2, ..., x_n)$ , niekada nežinome, kokio dydžio paklaidą darome, todėl daugeliu atvejų patogesnis yra *intervalinis* įvertis, apibrėžiantis intervalą, kuriame su tam tikra tikimybe yra parametro  $\theta$  reikšmė.

Tarkime, kad pagal imties reikšmes surastas nežinomo parametro  $\theta$  taškinis įvertis  $\hat{\theta} = \hat{\theta}(x_1, x_2, ..., x_n)$ . Įverčio  $\hat{\theta}$  patikimumu (arba pasikliovimo lygmeniu) vadinsime nelygybės  $|\theta - \hat{\theta}| < \varepsilon$  galiojimo tikimybę. Žymėsime

P (
$$|\theta - \hat{\theta}| < \varepsilon$$
) = 1 –  $\alpha$ 

arba

$$P(\hat{\theta} - \varepsilon < \theta < \hat{\theta} + \varepsilon) = 1 - \alpha.$$

Intervalas  $(\hat{\theta} - \varepsilon, \hat{\theta} + \varepsilon)$ , su tikimybe  $1 - \alpha$  uždengiantis nežinomą parametrą  $\theta$ , vadinamas *pasikliautiniu intervalu*. Kuo mažesnis šio intervalo ilgis 2  $\varepsilon$ , tuo didesnis tikslumas.

 $\varepsilon$  dydis priklauso nuo imties tūrio ir nuo patikimumo, t. y., dydžiai  $\varepsilon$ , *n* ir  $1 - \alpha$  yra tarpusavy susiję - žinodami du iš jų, galime surasti trečią.

Bendra pasikliautinojo intervalo sudarymo schema yra tokia:

a) iš generalinės aibės, kurios pasiskirstymo funkcija yra  $F(x, \theta)$ , sudaroma *n* tūrio imtis ir iš jos gaunamas nežinomo parametro  $\theta$  taškinis įvertis  $\hat{\theta}$ ;

b) sudaromas atsitiktinis dydis Y ( $\theta$ ), susietas su parametru  $\theta$  ir turintis žinomą tankio funkciją f (y,  $\theta$ );

c) parenkamas reikiamas patikimumas  $1 - \alpha$  (paprastai 0,95 arba 0,99);

d) pasinaudojant Y pasiskirstymo tankiu, surandami du skaičiai  $c_1$  ir  $c_2$ , tokie, kad galiotų lygybė

$$\mathbf{P}\left(c_{1} < \mathbf{Y}\left(\theta\right) < c_{2}\right) = \int_{c_{1}}^{c_{2}} f(y,\theta) dy = 1 - \alpha.$$

Skaičiai c1 ir c2 paprastai parenkami taip, kad būtų teisingos lygybės

$$P(Y(\theta) < c_1) = \frac{\alpha}{2}$$
 ir  $P(Y(\theta) > c_2) = \frac{\alpha}{2}$ ,

t.y., kad plotas, apribotas tankio funkcijos f (y,  $\theta$ ) grafiku iš viršaus, y ašimi iš apačios ir tiesėmis y =  $c_1$ , y =  $c_2$  būtų lygus  $1 - \alpha$ , o plotai, esantys tiesės y =  $c_1$ kairėje ir tiesės y =  $c_2$  dešinėje kiekvienas būtų lygus  $\frac{\alpha}{2}$ .

# 5.2.1 Normaliai pasiskirsčiusio atsitiktinio dydžio X teorinio vidurkio a pasikliautinio intervalo radimas, kai žinomas $\sigma$

Tarkime, eksperimentas aprašomas atsitiktiniu dydžiu *X*, ir šio eksperimento dėsningumų analizei sudaromas normalusis modelis su pasiskirstymo funkcija

$$F(x, a, \sigma) = \frac{1}{\sigma\sqrt{2\pi}} \int_{-\infty}^{x} e^{-\frac{(t-a)^2}{2\sigma^2}} dt.$$

Laikysime, kad šiame modelyje  $\sigma$  žinomas, o *a* – nežinomas. Šio parametro nustatymui iš generalinės aibės paimta imtis  $x_1, x_2, ..., x_n$  ir surastas taškinis nežinomo teorinio vidurkio įvertis

$$\hat{a} = \overline{X} = \frac{1}{n} \sum_{i=1}^{n} x_i$$
 .

Į imtį  $x_1, x_2, ..., x_n$  galime žiūrėti kaip į n vienodai (normaliai) pasiskirsčiusių nepriklausomų atsitiktinių dydžių  $X_1, X_2, ..., X_n$  su pasiskirstymo funkcija  $F(x, a, \sigma)$ . Remiantis šiomis prielaidomis yra įrodyta, kad atsitiktinis dydis

$$u = \frac{\overline{X} - a}{\sigma / \sqrt{n}}$$

. yra pasiskirstęs pagal normalųjį dėsnį su parametrais 0 ir 1 (t.y.  $N_0$  (0, 1)).

Tikimybė, kad šis dydis nukryps nuo savo teorinio vidurkio dydžiu  $u_{\frac{\alpha}{2}}$  randama

pagal formulę:

$$P(|u - M(u)| < u_{\frac{\alpha}{2}}) = P(|u| < u_{\frac{\alpha}{2}}) = P(-u_{\frac{\alpha}{2}} < \frac{X - a}{\sigma/\sqrt{n}} < u_{\frac{\alpha}{2}}) = \frac{1}{\sigma\sqrt{2\pi}} \int_{-u_{\frac{\alpha}{2}}}^{u_{\frac{\alpha}{2}}} e^{-\frac{t^{2}}{2}} dt = \frac{2}{\sigma\sqrt{2\pi}} \int_{0}^{u_{\frac{\alpha}{2}}} e^{-\frac{t^{2}}{2}} dt = \frac{2\Phi(u_{\frac{\alpha}{2}}) = 1 - \alpha}{\frac{u_{\frac{\alpha}{2}}}{2}}.$$

Iš pabrauktos lygybės, naudodami Laplaso funkcijos lenteles, surandame skirstinio N(0;1) kritinę reikšmę  $u_{\frac{\alpha}{2}}$ .

Kritinėms reikšmėms  $u_{\frac{\alpha}{2}}$  surasti galime panaudoti EXCEL statistinę funkciją NORMINV. Atsidarę NORMINV langą **Probability** eilutėje turime įvesti tikimybę  $1 - \frac{\alpha}{2} = P(u > u_{\frac{\alpha}{2}})$ . Mūsų uždavinyje 1 - 0,025 = 0,975

|          | licros    | soft Exe     | cel - Bo     | ok1         |                 |               |                |                |              |         |           |                    |              |              |
|----------|-----------|--------------|--------------|-------------|-----------------|---------------|----------------|----------------|--------------|---------|-----------|--------------------|--------------|--------------|
| 8        | Eile      | <u>E</u> dit | ⊻iew         | Insert      | F <u>o</u> rmat | <u>T</u> ools | <u>D</u> ata j | <u>W</u> indow | <u>H</u> elp |         |           |                    |              |              |
|          | <u>62</u> |              | 8 <b>6</b> 8 | a R         | ABC X           | Ba 🖻          |                | кЭ +           | or - I @.    | Σ       | - AL 3    | 31   4 <b>0 </b> 🔊 | 100% -       | ?            |
|          |           |              | h rzafi      |             |                 |               |                |                | ·   1989     |         | 24 2      |                    |              | <u>~</u> +   |
| A        | rial      |              |              | - 10        | • B .           |               |                | = e            | 1 9 %        | 3       | .00 + .0  |                    | 💷 • 🤗 •      | <u>A</u> • • |
| P        | VORM      | IINV         | - X          | ( 🗸 🏂       | =NORM           | INV(0,97      | 5;0;1)         |                |              |         |           |                    |              |              |
|          |           | A            | B            |             | С               | D             |                | E              | F            |         | G         | H                  |              | J            |
| 1        |           |              |              |             |                 |               |                |                |              |         |           |                    |              |              |
| 2        |           |              |              |             | Functior        | n Argume      | nts            |                |              |         |           |                    |              | <u>?</u> ×   |
| 3        |           |              |              |             |                 | NV            |                |                |              |         |           |                    |              |              |
| 4        | u         |              | 975;0;       | <u>1)  </u> | Р               | robability    | 0.975          |                |              |         |           | <b>1</b> = 0.97    | 5            |              |
| 5        |           |              |              |             | -   -           | Moor          |                |                |              |         |           |                    |              |              |
| <u>ь</u> |           |              |              |             | - 1             | Mear          |                |                |              |         |           |                    |              |              |
| <u> </u> |           |              |              |             | Stan            | dard_dev      | 1              |                |              |         |           | <b>1</b> = 1       |              |              |
|          |           |              |              |             | -               |               |                |                |              |         |           | - 1.05             | 0040707      |              |
| 10       |           |              |              |             | Returns         | the invers    | e of the       | normal (       | umulative o  | listrib | ution for | the specified      | mean and sta | andard       |
| 11       |           |              |              |             | deviatio        | n.            |                |                |              |         |           |                    |              |              |
| 12       |           |              |              |             |                 |               |                |                |              |         |           |                    |              |              |
| 13       |           |              |              |             | P               | robability    | is a pro       | bability       | correspondi  | ing to  | the norn  | nal distributior   | n, a number  |              |
| 14       |           |              |              |             |                 |               | Detwee         | n U and        | 1 inclusive. |         |           |                    |              |              |
| 15       |           |              |              |             | Formula         | voquit —      |                | 1.0500         | 50707        |         |           |                    |              |              |
| 16       |           |              |              |             | Formula         | result =      |                | 1,9599         | 52707        |         |           |                    | _            |              |
| 17       |           |              |              |             | Help on         | this functio  | <u>n</u>       |                |              |         |           | OK                 | Can          | cel          |
| 18       |           |              |              |             |                 |               |                |                |              |         |           |                    |              |              |
| 19       |           |              |              |             |                 |               |                |                |              |         |           |                    |              |              |

14 pav.

Kritinę reikšmę galime surasti nenaudodami NORMINV lango, o tiesiog langelyje prie funkcijos simbolio *f* įvesdami komandą =NORMINV(0,975;0;1)

Suradę reikalingą kritinę reikšmę, pertvarkome skliaustuose esančią nelygybę:

$$\begin{split} & \mathsf{P}(-u_{\frac{\alpha}{2}} < \frac{X-a}{\sigma/\sqrt{n}} < u_{\frac{\alpha}{2}}) = \mathsf{P}(-u_{\frac{\alpha}{2}}\frac{\sigma}{\sqrt{n}} < \overline{X} - a < u_{\frac{\alpha}{2}}\frac{\sigma}{\sqrt{n}}) = \\ & = \mathsf{P}(\overline{X} - u_{\frac{\alpha}{2}}\frac{\sigma}{\sqrt{n}} < a < \overline{X} + u_{\frac{\alpha}{2}}\frac{\sigma}{\sqrt{n}}) = 1 - \alpha = \gamma \,. \end{split}$$

Gavome pasikliautinį intervalą nežinomam normaliai pasiskirsčiusio atsitiktinio dydžio teoriniam vidurkiui *a* :

$$\overline{X} - u_{\frac{\alpha}{2}} \frac{\sigma}{\sqrt{n}} < a < \overline{X} + u_{\frac{\alpha}{2}} \frac{\sigma}{\sqrt{n}}$$

Pažymėkime  $u_{\frac{\alpha}{2}} \frac{\sigma}{\sqrt{n}} = \delta$ . Nesunku pastebėti, kad didėjant imties tūriui *n*,

dydis  $\delta$  mažėja, t.y., didėja įverčio tikslumas.

Didinant patikimumą  $\gamma = 1 - \alpha = 2\Phi\left(u_{\frac{\alpha}{2}}\right)$  didėja  $\delta$ , nes  $\Phi\left(u_{\frac{\alpha}{2}}\right) -$ didėjanti

funkcija, todėl mažėja įverčio tikslumas.

*Pavyzdys*. Normaliai pasiskirsčiusio atsitiktinio dydžio X empirinis vidurkis  $\overline{X} = 5$ , o vidutinis kvadratinis nuokrypis  $\sigma = 3$ . Su pasikliovimo lygmeniu  $\gamma = 0.95$  raskime teorinio vidurkio (skirstinio parametro a ) pasikliautinąjį intervalą kai n = 36.

**Sprendimas.**  $\gamma = 1 - \alpha = 2\Phi\left(u_{\frac{\alpha}{2}}\right) = 0,95$ . Aukčiau pateiktoje lentelėje arba

EXCEL statistinės funkcijos pagalba **NORMINV** surandame:  $u_{\frac{\alpha}{2}} = 1.96$ ,  $u_{\frac{\alpha}{2}} \frac{\sigma}{\sqrt{n}} =$ 

$$1.96. \frac{3}{\sqrt{36}} = 1,96.0,5 = 0,98 ,$$

todėl pasikliautinasi intervalas yra  $(\overline{X} - 0.98; \overline{X} + 0.98)$ , čia  $\overline{X}$  - imties vidurkis. Arba P(4,02< a <5.98)=0.95.

# 5.2.2 Normaliai pasiskirsčiusio atsitiktinio dydžio X teorinio vidurkio apasikliautinojo intervalo radimas, kai $\sigma$ nežinomas

Sudaromas atsitiktinis dydis:

$$T=\frac{X-a}{S_1}\sqrt{n}\,,$$

čia  $\overline{X}$  - imties vidurkis, n – imties tūris,  $S_I$  – "pataisytas" imties vidutinis kvadratinis nuokrypis,  $S_I = \sqrt{\frac{n}{n-1}S^2}$ ,  $S_I = S^2$  - imties dispersija.

Platesniame matematinės statistikos kurse parodoma, kad atsitiktinis dydis T yra pasiskirstęs pagal *Stjudento dėsnį su (n – 1) laisvės laipsniu* ir patogus tuo , kad priklauso nuo vienintelio parametro n – imties tūrio, t.y., nepriklauso nei nuo vidurkio a, nei nuo vidutinio kvadratinio nuokrypio  $\sigma$ .

Iš lygybės

$$\mathbf{P}(\left|\frac{X-a}{S_{1}}\sqrt{n}\right| < t_{\frac{\alpha}{2};n-1}) = \gamma = 1-\alpha$$

gauname:

$$\mathbf{P}(-t_{\frac{\alpha}{2};n-1}\frac{S_1}{\sqrt{n}} < \overline{X}-a < t_{\frac{\alpha}{2};n-1}\frac{S_1}{\sqrt{n}} ) = \gamma$$

arba

$$P\left(\overline{X} - t_{\frac{\alpha}{2};n-1} \frac{S_1}{\sqrt{n}} < a < \overline{X} + t_{\frac{\alpha}{2};n-1} \frac{S_1}{\sqrt{n}}\right) = \gamma.$$

Iš šios lygybės turime, kad  $(\overline{X} - t_{\frac{\alpha}{2};n-1}, \frac{S_1}{\sqrt{n}} < a < \overline{X} + t_{\frac{\alpha}{2};n-1}, \frac{S_1}{\sqrt{n}})$  yra

intervalas, su patikimumu  $\gamma$  dengiantis teorinį vidurkį a.

\_

Žinodami  $\gamma = 1 - \alpha$  ir n,  $t_{\frac{\alpha}{2};n-1}$  reikšmes surandame iš Stjudento skirstinio kritinių reikšmių lentelių.

**Pavyzdys.** Iš normaliai pasiskirsčiusio atsitiktinio dydžio X = 16 tūrio imties surastas imties vidurkis  $\overline{X} = 20.2$  ir imties (empirinė) dispersija  $S^2 = 0.6$ . Raskime teorinio vidurkio a pasikliautinąjį intervalą kai  $\gamma = 0.95$ .

Sprendimas. Surandame 
$$S_I = \sqrt{\frac{n}{n-1}S^2} = \sqrt{\frac{16.0,6}{15}} = 0,8$$
. Iš Stjudento

skirstinio lentelių, kai  $\gamma = 0.95$  (1–  $\alpha = 0.05$ ) ir n - 1 = 15, randame  $t_{\frac{\alpha}{2};n-1} = 2.13$ .

Tada

$$\overline{X} - t_{\frac{\alpha}{2}:n-1} \frac{S_1}{\sqrt{n}} = 20, 2 - 2, 13. \frac{0,8}{\sqrt{16}} = 20, 2 - 0, 426 = 19.774;$$
  
$$\overline{X} + t_{\frac{\alpha}{2}:n-1} \frac{S_1}{\sqrt{n}} = 20, 2 + 2.13. \frac{0,8}{\sqrt{16}} = 20, 2 + 0, 426 = 20.626.$$

Gavome, kad su patikimumu 0,95 intervalas (19,774; 20,626) dengia atsitiktinio dydžio X teorinį vidurkį a.

Pastaba. Pasinaudodami lygybe 
$$S_I = \sqrt{\frac{n}{n-1}S^2}$$
 galime parašyti:  
$$t_{\frac{\alpha}{2};n-1} \frac{S_1}{\sqrt{n}} = t_{\frac{\alpha}{2};n-1} \frac{\sqrt{\frac{n}{n-1}S^2}}{\sqrt{n}} = t_{\frac{\alpha}{2};n-1} \frac{S}{\sqrt{n-1}},$$

čia S =  $\sqrt{S^2} = \sqrt{\overline{X^2} - \overline{X}^2}$  = "nepataisytas" imties vidutinis kvadratinis nuokrypis.

Kritinėms reikšmėms  $t_{\frac{\alpha}{2};n-1}$  surasti galime panaudoti EXCEL programos statistinę funkciją

TINV. Atsidarę TINV langą **Probability** eilutėje turime įvesti tikimybę  $1 - \frac{\alpha}{2} = P$ ( $u > u_{\frac{\alpha}{2}}$ ). Mūsų uždavinyje 1 - 0,025 = 0,975. **Deg\_freedom** langelyje - laisvės laipsnių skaičių

15 pav.

Kritinę reikšmę  $t_{\frac{\alpha}{2};n-1}$  galime surasti nenaudodami TINV lango, o tiesiog langelyje prie funkcijos simbolio **f** įvesdami komandą =**TINV(0,975;15**)

# 5.2.3 Pasikliautinasis intervalas normaliai pasiskirsčiusio atsitiktinio dydžio X vidutiniam kvadratiniam nuokrypiui $\sigma$

Atsitiktinis dydis

$$\chi^2 = \frac{(n-1)S_1^2}{\sigma^2}$$

yra pasiskirstęs pagal  $\chi^2$  dėsnį su n-1 laisvės laipsniu, todėl teisinga lygybė;

P(
$$\chi_{1-\frac{\alpha}{2};n-1} < \frac{(n-1)S_1^2}{\sigma^2} < \chi_{\frac{\alpha}{2};n-1}$$
) =  $\gamma = 1 - \alpha$ ,

kurioje  $\chi_{1-\frac{\alpha}{2};n-1}$  ir  $\chi_{\frac{\alpha}{2};n-1}$  yra  $\chi^2$  skirstinio kritinės reikšmės  $1-\frac{\alpha}{2}$  ir  $\frac{\alpha}{2}$  eilės atitinkamai.

Pertvarkę skliaustuose esančias nelygybes, gauname pasikliautinąjį intervalą normaliojo atsitiktinio dydžio dispersijai  $\sigma^2$ :

P(
$$S_1^2 \frac{n-1}{\chi_{\frac{\alpha}{2};n-1}} < \sigma^2 < S_1^2 \frac{n-1}{\chi_{1-\frac{\alpha}{2};n-1}}$$
) =  $\gamma = 1 - \alpha$ 

Ištraukę kvadratinę šaknį iš visų skliaustuose esančias nelygybes sudarančių reiškinių, turėsime pasikliautinąjį intervalą normaliojo skirstinio parametrui  $\sigma$ .

$$P(S_1\sqrt{\frac{n-1}{\chi_{\frac{\alpha}{2};n-1}}} < \sigma < S_1\sqrt{\frac{n-1}{\chi_{1-\frac{\alpha}{2};n-1}}}) = \gamma = 1 - \alpha$$

*Pavyzdys*. Tarkime, turime imtį 7;9;4; 3; 5; 11; 4; 2; 7; 6; 9;10;12;8 paimtą iš normaliosios generalinės aibės. Su pasikliovimo lygmeniu 0,99 suraskime pasikliautinąjį intervalą parametrui  $\sigma$ .

Pataisytam imties vidutiniam kvadratiniam nuokrypiui rasti pasinaudokime, kaip buvo paaiškinta aukščiau, EXCEL statistinę funkciją STDEV:

| M  | licrosoft Ex              | cel - Book1       |                     |                          |                    |                |                                                                                |       |        |
|----|---------------------------|-------------------|---------------------|--------------------------|--------------------|----------------|--------------------------------------------------------------------------------|-------|--------|
|    | <u>F</u> ile <u>E</u> dit | ⊻iew <u>I</u> nse | ert F <u>o</u> rmat | <u>T</u> ools <u>D</u> a | ata <u>W</u> indow | v <u>H</u> elp |                                                                                |       |        |
| ľ  | 🖻 🖪 🔒                     | ) 🔁 🎒             | 🗟 💞 🐰               | 🖻 🛍 •                    | 🝼 🗠 🗸              | CH 👻 🍓         | $\Sigma \rightarrow \begin{array}{c} A \downarrow \\ Z \downarrow \end{array}$ | l 🛍 🚜 | 100% - |
| Ar | rial                      | - 1               | 0 <b>- B</b>        | <i>Ι</i> <u>υ</u> ≣      | ≣ ≣ ₫              | 9 %            | •.0 .00<br>•.€ 00. €                                                           |       | 🔄 + 🖄  |
|    | B3                        | •                 | fx =STDE            | V(7;9;4; 3; {            | 5; 11; 4; 2;       | 7; 6; 9;10;1   | 2;8)                                                                           |       |        |
|    | A                         | В                 | С                   | D                        | E                  | F              | G                                                                              | Н     |        |
| 1  |                           |                   |                     |                          |                    |                |                                                                                |       |        |
| 2  |                           |                   |                     |                          |                    |                |                                                                                |       |        |
| 3  |                           | 3,075068          |                     |                          |                    |                |                                                                                |       |        |
| 4  |                           |                   |                     |                          |                    |                |                                                                                |       |        |
| 5  |                           |                   |                     |                          |                    |                |                                                                                |       |        |

16 pav

 $\chi^2$  skirstinio kritinėms reikšmėms  $\chi_{1-0.005;14-1}$  ir  $\chi_{0.005;14-1}$  panaudosime EXCEL statistinę funkciją CHIINV.

| 🔀 Microsoft Excel - Bo | ook1                                              |                                                           |
|------------------------|---------------------------------------------------|-----------------------------------------------------------|
| 🔊 Eile Edit View       | Insert Format <u>T</u> ools <u>D</u> ata <u>y</u> | <u>W</u> indow <u>H</u> elp                               |
| D 📽 🖬 🖨 🚳              | a 🗟 🖤   🎖 🖻 🛍 - 🚿                                 | ν - Ca - 🍓 Σ - Ž, Ž, Ž, 🕍 🏭 🚜 100% - Z -                  |
| Arial                  | •10 • B I U ≣ ≣                                   | ≡ ፼ % , ‰ ∞ ⊈ ∉ ∭ • 🂁 • 🔺 • .                             |
| CHIINV 👻 🗙             | 🕻 🗸 ፳ =CHIINV(0,995;13)                           |                                                           |
| A B                    | C D E                                             | EFGHIJ                                                    |
| 1                      | Function Arguments                                | 2 1                                                       |
| 2                      | ranction Argaments                                |                                                           |
| 3 ,995;13              | 3) CHIINV                                         |                                                           |
| 4                      | Probability 0,995                                 | <b>1</b> = 0,995                                          |
| 5                      | Deg freedom 12                                    | <b>-</b> 12                                               |
| 6                      | Deg_needom [15]                                   | = 13                                                      |
| 7                      |                                                   | = 3,565041969                                             |
| 8                      | Returns the inverse of the or                     | ne-tailed probability of the chi-squared distribution.    |
| 9                      |                                                   |                                                           |
| 10                     |                                                   |                                                           |
| 11                     | Deg_freedom is the num                            | mber of degrees of freedom, a number between 1 and 10^10, |
| 12                     | excluding                                         | g 10^10.                                                  |
| 13                     |                                                   |                                                           |
| 14                     | Formula result = 3,                               | 3,565041969                                               |
| 15                     | Help on this function                             | OK Cancel                                                 |
| 16                     |                                                   |                                                           |
| 47                     |                                                   |                                                           |

17 pav.

Kritines reikšmes, pavyzdžiui  $\chi_{0.005;14-1}$ , galime surasti nenaudodami CHIINV lango, o tiesiog langelyje prie funkcijos simbolio  $f_{\infty}$  įvesdami komandą =CHIINV(0,005;13)

| M | licrosoft Ex              | cel - Book1               |                     |                          |                    |                |                                                   |       |        |
|---|---------------------------|---------------------------|---------------------|--------------------------|--------------------|----------------|---------------------------------------------------|-------|--------|
|   | <u>F</u> ile <u>E</u> dit | <u>V</u> iew <u>I</u> nse | ert F <u>o</u> rmat | <u>T</u> ools <u>D</u> a | ata <u>W</u> indow | , <u>H</u> elp |                                                   |       |        |
|   | 🖻 🔒 🔒                     | ) 🔁 🛃                     | à 🌮 🐰               | 🖻 🛍 •                    | 🚿 🗠 🗸              | Ci + 🍓         | $\Sigma \cdot \frac{A}{Z} \downarrow \frac{Z}{A}$ | 1 🛍 🕹 | 100% - |
| A | rial                      | - 1                       | 0 • B               | I <u>U</u> ≣             |                    | 3 😵 %          | •.0 .00<br>•.0 •.0                                |       | 🔄 + 🕭  |
|   | B3                        | •                         | <i>f</i> ∗ =CHIIN∖  | /(0,005;13)              |                    |                |                                                   |       |        |
|   | A                         | В                         | С                   | D                        | E                  | F              | G                                                 | Н     |        |
| 1 |                           |                           |                     |                          |                    |                |                                                   |       |        |
| 2 |                           |                           |                     |                          |                    |                |                                                   |       |        |
| 3 |                           | 29,81932                  |                     |                          |                    |                |                                                   |       |        |
| 4 |                           |                           |                     |                          |                    |                |                                                   |       |        |

18 pav.

 $S_1 = 3,075068, \quad \chi_{1-0.005;14-1} = 3,56504 \quad , \quad \chi_{0.005;14-1} = 29,81932$ 

$$P(3,075068\sqrt{\frac{13}{29,81932}} < \sigma < 3,075068\sqrt{\frac{13}{3,56504}}) = \gamma = 1-0,01$$

P(3,075068.0,6602718 <  $\sigma$  < 3,075068.1,909587 ) =  $\gamma$  =1-0,01

 $P(2,03038 < \sigma < 5,87211) = 0,99.$ 

#### 6 Koreliacijos teorijos elementai

Paprasčiausia ryšio tarp dydžių forma yra funkcinė priklausomybė. Ji išreiškia tokį ryšį tarp dviejų kintamų dydžių, kai kiekvieną vieno iš jų reikšmę x atitinka viena griežtai apibrėžta kito dydžio y reikšmė:

y = f(x).

Gamtos ir visuomenės reišiniuose funkciniai ryšiai sutinkami retai. Dažniau sutinkame ryšius tarp atsitiktinių dydžių, kai kiekvieną vieno kintamojo reikšmę atitinka ne viena, o kelios kito dydžio reikšmės.

#### Pavyzdžiai.

1.Gaminio savikaina susijusi su darbo našumu, bet ši atitiktis nėra griežta: savikainą sąlygoja ir eilė kitų faktorių, todėl esant tokiam pat darbo našumui, gaminių savikaina gali svyruoti, įgydama skirtingas skaitines reikšmes.

2.Derlius priklauso nuo trąšų kiekio, tačiau, esant tam pačiam išbertų trąšų kiekiui ir kokybei, derliai gali būti skirtingi.

3. Ryšys tarp ruošimosi egzaminui laiko ir egzamino įvertinimo.

Jei tarp dviejų atsitiktinių dydžių X ir Y egzistuoja toks ryšys, kad kiekvieną dydžio X reikšmę atitinka apibrėžtas dydžio Y skirstinys, dėsningai besikeičiantis kintant X reikšmei, tai tokį ryšį tarp X ir Y vadiname **statistiniu**.

Jei keičiantis vieam atsitiktiniam dydžiui keičiasi kito atsitiktinio dydžio v i d u r k i s, tai tokį s t a t i s t i n į ryšį vadiname **koreliaciniu**.

Tarkime, atsitiktinio dydžio X stebimos reikšmės yra  $x_1, x_2, ..., x_k$ , o atsitiktinio dydžio Y stebimos reikšmės yra  $y_1, y_2, ..., y_n$ . Esant statistiniam ryšiui tarp X ir Y, kiekvieną dydžio X reikšmę  $x_i$  atitinka dydžio Y skirstinys

| Y | <i>y</i> 1             | <i>y</i> <sub>2</sub> | <br>Уј          | <br>Уn | (10) |
|---|------------------------|-----------------------|-----------------|--------|------|
| т | <i>m</i> <sub>i1</sub> | m <sub>i2</sub>       | m <sub>ij</sub> | min    | (10) |

$$\sum_{j=1}^n m_{ij} = m_{x_i}$$

arba kiekvieną dydžio Y reikšmę y<sub>j</sub> atitinka dydžio X skirstinys

| X | <i>x</i> <sub>1</sub> | <i>x</i> <sub>2</sub> | <br>Xi                     | <br>$x_k$             |
|---|-----------------------|-----------------------|----------------------------|-----------------------|
| т | <i>m</i> 1 <i>j</i>   | $m_{2j}$              | <br><i>m</i> <sub>ij</sub> | <i>m<sub>kj</sub></i> |

$$\sum_{i=1}^{k} m_{ij} = m_{y_j}$$

Taigi, stebėjimų rezultatus galime surašyti lentelėje:

| X<br>Y     | <i>x</i> 1                      | <i>x</i> <sub>2</sub>           | <br>Xi                              | <br>$x_k$                             |                                 |
|------------|---------------------------------|---------------------------------|-------------------------------------|---------------------------------------|---------------------------------|
| <i>y</i> 1 | <i>m</i> 11                     | $m_{21}$                        | <br>$m_{il}$                        | <br>$m_{kl}$                          | $m_{y_1} = \sum_{i=1}^k m_{i1}$ |
| <i>y</i> 2 | <i>m</i> <sub>12</sub>          | <i>m</i> 22                     | <br>m <sub>i2</sub>                 | <br>$m_{k2}$                          | $m_{y_2} = \sum_{i=1}^k m_{i2}$ |
|            |                                 |                                 | <br>                                | <br>                                  |                                 |
| Уј         | $m_{1j}$                        | $m_{2j}$                        | <br>$m_{ij}$                        | <br>$m_{kj}$                          | $m_{y_j} = \sum_{i=1}^k m_{ij}$ |
|            |                                 |                                 | <br>                                | <br>                                  |                                 |
| Уn         | $m_{1n}$                        | $m_{2n}$                        | <br>m <sub>in</sub>                 | <br>$m_{kn}$                          | $m_{y_n} = \sum_{i=1}^k m_{in}$ |
|            | $m_{X_1} = \sum_{j=1}^n m_{1j}$ | $m_{x_2} = \sum_{j=1}^n m_{2j}$ | <br>$m_{X_i} = \sum_{j=1}^n m_{ij}$ | <br>$m x_k =$ $= \sum_{j=1}^n m_{kj}$ | N                               |

Šią lentelę vadiname *koreliacine lentele*. Ji yra statistinės priklausomybės tyrinėjimo pagrindas.

Lentelės analizė:

1.  $x_1, x_2, ..., x_k$  - atsitiktinio dydžio X reikšmės;  $y_1, y_2, ..., y_n$  - atsitiktinio dydžio Y reikšmės. 2. Eilutės ir stulpelio susikirtime esantis skaičius  $m_{ij}$  parodo, kiek kartų stebėta reikšmių pora ( $x_i$ ,  $y_j$ ).  $m_{ij}$  vadinamas dažniu.

3. Paskutinėj eilutėj esantys skaičiai  $m_{x_1}$ ,  $m_{x_2}$ , ...,  $m_{x_k}$  parodo, kiek kartų visuose stebėjimuose pasirodė reikšmės  $x_1, x_2, ..., x_k$  atitinkamai.

$$m_{X_i} = \sum_{j=1}^n m_{ij} = m_{i1} + m_{i2} + \dots + m_{in}$$

4. Paskutiniame stulpelyje skaičiai  $m_{y_1}$ ,  $m_{y_2}$ , ...,  $m_{y_n}$  parodo, kiek kartų visuose stebėjimuose pasirodė reikšmės  $y_1$ ,  $y_2$ , ...,  $y_n$  atitinkamai.

$$m_{y_j} = \sum_{i=1}^k m_{ij} = m_{1j} + m_{2j} + \dots + m_{kj}.$$

5. Visų skaičių  $m_{y_j}$  suma lygi N; visų skaičių  $m_{x_i}$  suma lygi N, t.y.,  $\sum_{i=1}^{k} m_{x_i} = \sum_{j=1}^{n} m_{y_j} = N - visų stebėjimų skaičiui.$ 

6. Statistiniai skirstiniai (10) ir (11) vadinami sąlyginiais atsitiktinio dydžio Y (dydžio X) skirstiniais, atitinkančiais X reikšmę  $x_i$  ( $Y = y_j$ ).

7. Lentelės pirmoji ir paskutinė eilutės

| X  | $x_1$               | $x_2$               | <br>$x_i$           | <br>$x_k$           |
|----|---------------------|---------------------|---------------------|---------------------|
| тх | $m_{x_1} =$         | $m x_2 = n^{n}$     | <br>$m_{x_i} =$     | <br>$m_{x_k} = $    |
|    | $=\sum_{j=1}m_{1j}$ | $=\sum_{j=1}m_{2j}$ | $=\sum_{j=1}m_{ij}$ | $=\sum_{j=1}m_{kj}$ |

sudaro požymio X besąlyginį pasiskirstymą; pirmasis ir paskutinis stulpeliai

| Y  | y1                              | <b>y</b> 2                      | ••• | Уj                              | ••• | Уn                              |
|----|---------------------------------|---------------------------------|-----|---------------------------------|-----|---------------------------------|
| my | $m_{y_1} = \sum_{i=1}^k m_{i1}$ | $m_{y_2} = \sum_{i=1}^k m_{i2}$ |     | $m_{y_j} = \sum_{i=1}^k m_{ij}$ | ••• | $m_{y_n} = \sum_{i=1}^k m_{in}$ |

sudaro požymio Y besąlyginį pasiskirstym

## 6.1 Koreliacinio ryšio reiškimas regresijos lygtimi

Tarkime, turime atsitiktinio dydžio Y sąlyginį pasiskirstymą, atitinkantį X reikšmę  $x_i$ :

| Y     | <i>y1</i> | <i>y</i> 2 | <br>Уј      | <br>Уn |
|-------|-----------|------------|-------------|--------|
| $m_i$ | $m_{i1}$  | $m_{i2}$   | <i>m</i> ij | min    |

Simboliu  $\overline{Y}_{x_i}$  pažymėkime sąlyginį atsitiktinio dydžio Y vidurkį, atitinkantį atsitiktinio dydžio X reikšmę  $x_i$ :

$$\overline{Y}_{x_{i}} = \frac{m_{i1}y_{1} + m_{i2}y_{2} + \dots + m_{in}y_{n}}{m_{i1} + m_{i2} + \dots + m_{in}} = \frac{\sum_{j=1}^{n} m_{ij}y_{j}}{m_{x_{i}}}$$

Suradę sąlyginius Y vidurkius visoms X reikšmėms, gausime lentelę

| X                | <b>X</b> 1           | X2                   | <br>Xi                   | <br>X <sub>k</sub>       |
|------------------|----------------------|----------------------|--------------------------|--------------------------|
| $\overline{Y_x}$ | $\overline{Y}_{x_1}$ | $\overline{Y}_{x_2}$ | <br>$\overline{Y}_{x_i}$ | <br>$\overline{Y}_{x_k}$ |

Kiekvieną X reikšmę x atitinka pilnai apibrėžta sąlyginio vidurkio  $\overline{Y}_x$  reikšmė, todėl  $\overline{Y}_x$  yra reikšmių x funkcija, t.y.,

$$\overline{Y}_{x} = f(x) \qquad (12)$$

Analogiškai

$$\overline{X}_{y_j} = \frac{m_{1j}x_1 + \ldots + m_{ij}x_i + \ldots + m_{kj}x_k}{m_{1j} + \ldots + m_{ij} + \ldots + m_{kj}} = \frac{\sum_{i=1}^{k} m_{ij}x_i}{m_{y_i}}$$

ir sąlyginių vidurkių lentelė:

| Y                  | у1                   | <i>y</i> 2           | <br>Уј                   | <br>Уn                   |
|--------------------|----------------------|----------------------|--------------------------|--------------------------|
| $\overline{X}_{y}$ | $\overline{X}_{y_1}$ | $\overline{X}_{y_2}$ | <br>$\overline{X}_{y_j}$ | <br>$\overline{X}_{y_n}$ |

Iš jos:

$$\overline{X}_{y} = g(y) \tag{13}$$

Lygybė (12) vadinama koreliacine lygtimi arba Y regresijos lygtimi X atžvilgiu, o (13) - koreliacine lygtimi arba X regresijos lygtimi Y atžvilgiu. Šių lygybių grafikus vadiname regresijos linijomis. Jos gali būti tiesės arba kreivės. Jei grafikai tiesės, tai turime *tiesinę regresiją*; jei grafikai kreivės – ( parabolė, hiperbolė, eksponentė ir kt.) – *kreivinę regresiją*.

Vienas iš koreliacijos teorijos uždavinių – nustatyti regresinės priklausomybės tarp duotųjų dydžių formą, t.y., nustatyti regresijos lygties pavidalą ir tos lygties parametrus.

Atidėję plokštumoje taškus su koordinatėmis  $(x_i, \overline{Y}_{x_i})$  i = 1, 2, ..., k, gauname vaizdą, iš kurio sprendžiame apie ryšio tarp X ir  $\overline{Y}_x$  formą.

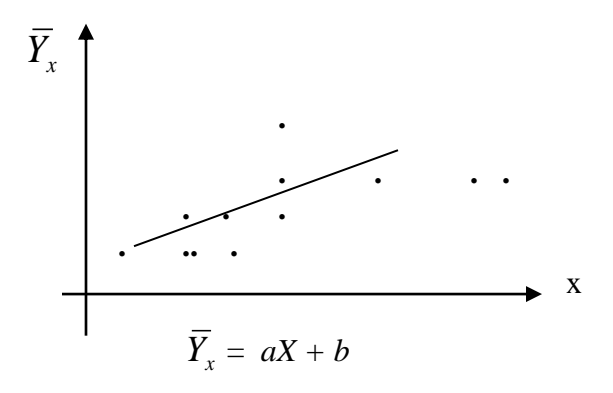

Dabar reikia rasti spėjamos lygties parametrus.

#### 6.2 Tiesinė regresijos lygtis

Kai regresijos lygtys  $\overline{Y}_x = f(x)$  ir  $\overline{X}_y = g(y)$  yra tiesinės, t. y., išreiškiamos pavidalu  $\overline{Y}_x = ax + b$  ir  $\overline{X}_y = cy + d$ , tai koreliacinė priklausomybė tarp X ir Y vadinama tiesine. Šios lygtys vadinamos *tiesinės regresijos lygtimis*, o jų grafikai – *tiesinės regresijos tiesėmis*.

Sudarydami lygtį  $\overline{Y}_x = ax + b$  koeficientus a ir b parenkame taip, kad regresijos tiesė būtų arčiausiai prie taškų  $(x_i, \overline{Y}_{x_i})$ . Taškų atstumus nuo tiesės  $\overline{Y}_x = ax + b$  matuosime jų nuokrypiais nuo tiesės Oy ašies kryptimi.

Tegul  $\tilde{Y}_{x_i}$  - tiesės  $\overline{Y}_x = ax + b$  taško su abscise  $x_i$  ordinatė, o  $\tilde{Y}_{x_i}$  - taško  $(x_i, \overline{Y}_{x_i})$  ordinatė. Tada

$$\widetilde{Y}_{x_i}$$
 -  $\overline{Y}_{x_i}$  =  $a x_i + b$  -  $\overline{Y}_{x_i}$ ,  $i = 1, 2, ..., k$ .

Sudarome šių nuokrypių kvadratų, padaugintų iš dažnių, sumą:

$$S(a, b) = \sum_{i=1}^{k} m_{x_i} (ax_i + b - \overline{Y}_{x_i})^2$$

Reikalaujame, kad nuokrypių kvadratų suma būtų mažiausia, t. y., iešome S(*a*, *b*) minimumo:

$$\begin{cases} \frac{\partial S}{\partial a} = 2\sum_{i=1}^{k} m_{x_i} (ax_i + b - \overline{Y}_{x_i}) x_i = 0, \\ \frac{\partial S}{\partial b} = 2\sum_{i=1}^{k} m_{x_i} (ax_i + b - \overline{Y}_{x_i}) = 0. \end{cases}$$
(14)

Atskliaudę reiškinius, esančius po sumų ženklais įvedame tokius pažymėjimus:

$$\sum m_{x_i} x_i = n \frac{\sum m_{x_i} x_i}{n} = n \overline{X}, \qquad \sum m_{x_i} x_i^2 = n \overline{X}^2, \qquad \sum m_{x_i} \overline{Y}_{x_i} = n \overline{Y},$$
$$\sum m_{x_i} x_i \overline{Y}_{x_i} = n \overline{XY}, \qquad \sum m_{x_i} = n.$$

Dabar sistema (14) virsta tokia:

$$\begin{cases} an\overline{X^{2}} + bn\overline{X} = n\overline{XY}, \\ an\overline{X} + bn = n\overline{Y} \end{cases}$$
(15)

Tai dviejų tiesinių lygčių sistema ieškomų koeficientų a ir b atžvilgiu. Iš

(15) sistemos antrosios lygties turime:  $b = \overline{Y} - a\overline{X}$ , tada  $a = \frac{\overline{XY} - b\overline{X}}{\overline{X^2}} =$ 

$$=\frac{\overline{XY} - \overline{X}(\overline{Y} - a\overline{X})}{\overline{X}^{2}}, \text{ iš čia}$$
$$a\overline{X}^{2} - a(\overline{X})^{2} = \overline{XY} - \overline{XY} \text{ ir } a = \frac{\overline{XY} - \overline{XY}}{\overline{X}^{2} - \overline{X}^{2}} = \frac{\overline{XY} - \overline{XY}}{S_{x}^{2}}$$

Į regresijos lygtį  $\overline{Y}_x = aX + b$  įstatę  $b = \overline{Y} - a\overline{X}$ , galime užrašyti:

$$\overline{Y}_{x}$$
 -  $\overline{Y} = a(X - \overline{X}),$ 

Analogiškai gautume:

$$\overline{X}_{y} - \overline{X} = c (Y - \overline{Y}).$$

Matome, kad abi tiesės eina per tą patį tašką ( $\overline{X}, \overline{Y}$ ). Šis taškas yra atsitiktinių dydžių X ir Y pasiskirstymo centras.

Dydžiai X ir Y paprastai yra skirtingų dimensijų ( pvz., X – ilgis, Y – svoris), todėl, pakeitus matavimo vienetus, keisis ir tiesių krypties koeficientas . Kad taip neįvyktų, nuokrypių matavimo vienetu imamas vidutinis kvadratinis nuokrypis. Lygtį

$$\overline{Y}_x - \overline{Y} = a (X - \overline{X})$$

pertvarkome:

$$\frac{\overline{Y_x} - \overline{Y}}{S_y} = a \frac{S_x}{S_y} \frac{X - \overline{X}}{S_x}.$$
  
Pažymėję  $a \frac{S_x}{S_y} = r$ , gauname  $\frac{\overline{Y_x} - \overline{Y}}{S_y} = r \frac{X - \overline{X}}{S_x}$ 

arba

$$\overline{Y}_{x}-\overline{Y} = r \frac{S_{y}}{S_{x}} (X - \overline{X}).$$

Koeficientas  $r = a \frac{S_x}{S_y}$  nepriklauso nuo matavimo vienetų ir vadinamas

koreliacijos koeficientu.

Jei tiesinės koreliacijos koeficientas

$$r = \frac{\overline{XY} - \overline{X}\overline{Y}}{S_x S_y}$$

lygus nuliui, tai tarp X ir Y nėra tiesinio koreliacinio ryšio (nors netiesinis ryšys gali būti).

Jeigu |r| = 1, tai tarp *X* ir *Y* yra funkcinis ryšys.

Kuo |r| artimesnis vienetui, tuo stipresnis ryšys tarp X ir Y.

Jeigu r teigiamas, tai X didėjant Y taip pat didėja; jei neigiamas, tai X didėjant Y mažėja ( ir atvirkščiai ).

Pavyzdys. Bandymo metu stebėtos tokios X ir Y reikšmės:

| Nr. | 1 | 2 | 3 | 4 | 5 | 6 | 7 | 8 | 9 | 10 |
|-----|---|---|---|---|---|---|---|---|---|----|
| X   | 1 | 1 | 1 | 2 | 2 | 2 | 3 | 3 | 3 | 4  |
| Y   | 3 | 3 | 3 | 4 | 4 | 5 | 5 | 5 | 6 | 7  |

Rasime Y regresijos lygtį X atžvilgiu (ir X regresijos lygtį Y atžvilgiu.)

1. Sudarome lentelę

| $x_i$<br>$y_j$ | 1 | 2 | 3 | 4 | $m_y$ |
|----------------|---|---|---|---|-------|
| 3              | 3 |   |   |   | 3     |
| 4              |   | 2 |   |   | 2     |
| 5              |   | 1 | 2 |   | 3     |
| 6              |   |   | 1 |   | 1     |
| 7              |   |   |   | 1 | 1     |
| $m_x$          | 3 | 3 | 3 | 1 | 10    |

2. Apskaičiuojame sąlyginius vidurkius  $\overline{Y}_{x_i} = \frac{\sum_{j=1}^n m_{ij} y_j}{m_{x_i}}$ :

$$\overline{Y}_{x_1} = \frac{3.3}{3} = 3;$$
  $\overline{Y}_{x_2} = \frac{2.4 + 1.5}{3} = 4,33;$   $\overline{Y}_{x_3} = \frac{2.5 + 1.6}{3} = 5,33;$   
 $\overline{Y}_{x_4} = \frac{1.7}{1} = 7.$ 

Sudarome lentelę:

| Xi                   | 1 | 2    | 3    | 4 |
|----------------------|---|------|------|---|
| $\overline{Y}_{x_i}$ | 3 | 4,33 | 5,33 | 7 |

Atidėję taškus ( $x_i$ ,  $\overline{Y}_{x_i}$ ) koordinačių sistemoje matom, kad jie išsidėstę beveik tiesėje 19 pav.), todėl turime tiesinės regresijos atvejį. Užpildome dar tris lenteles:

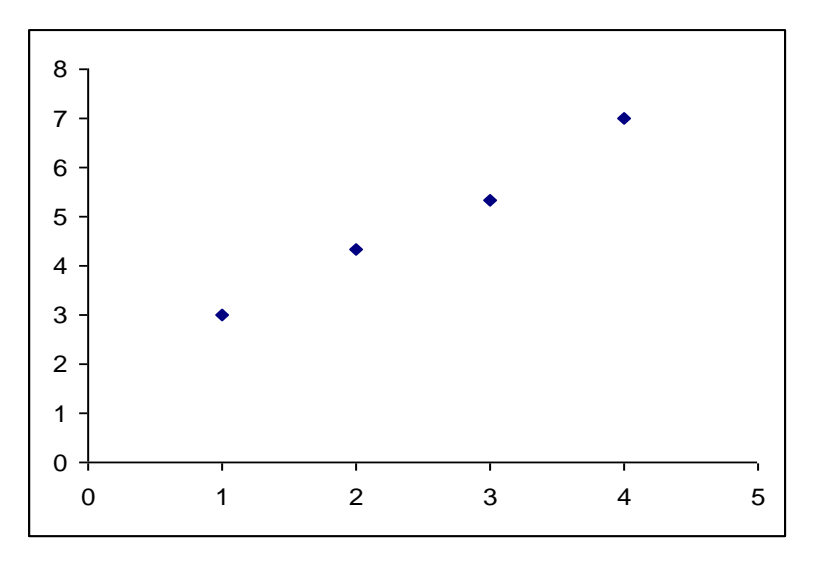

19 pav.

| x <sub>i</sub> | $m_{x_i}$ | $m_{x_i} x_i$ | $m_{x_i} x_i^2$ |
|----------------|-----------|---------------|-----------------|
|                | l         | t             |                 |

| 1 | 3  | 3  | 3  |
|---|----|----|----|
| 2 | 3  | 6  | 12 |
| 3 | 3  | 9  | 27 |
| 4 | 1  | 4  | 16 |
| Σ | 10 | 22 | 58 |

 $\overline{X} = \frac{\sum m_{x_i} x_i}{n} = \frac{22}{10} = 2,2; \quad \overline{X^2} = \frac{\sum m_{x_i} x_i^2}{n} = \frac{58}{10} = 5,8;$  $S_x^2 = \overline{X^2} - \overline{X}^2 = 5,8 - (2.2)^2 = 0,96; \quad S_x = 0,979796;$ 

| <i>y<sub>j</sub></i> | $m_{y_j}$ | $m_{y_j} y_j$ | $m_{y_j} y_j^2$ |
|----------------------|-----------|---------------|-----------------|
| 3                    | 3         | 9             | 27              |
| 4                    | 2         | 8             | 32              |
| 5                    | 3         | 15            | 75              |
| 6                    | 1         | 6             | 36              |
| 7                    | 1         | 7             | 49              |
| Σ                    | 10        | 45            | 322             |

$$\overline{Y} = \frac{\sum m_{y_j} y_j}{n} = \frac{45}{10} = 4,5; \quad \overline{Y^2} = \frac{\sum m_{y_j} y_j^2}{n} = \frac{219}{10} = 21,9;$$

$$S_y^2 = \overline{Y^2} - \overline{Y}^2 = 21,9 - (4,5)^2 = 1,65;$$
  $S_y = 1,284523$ 

|   | ${\mathcal{Y}}_j$ | $x_i y_j$ | m <sub>ij</sub> | $x_i y_j m_{ij}$ |
|---|-------------------|-----------|-----------------|------------------|
| 1 | 3                 | 3         | 3               | 9                |

| 2 | 4 | 8  | 2 | 16  |
|---|---|----|---|-----|
| 2 | 5 | 10 | 1 | 10  |
| 3 | 5 | 15 | 2 | 30  |
| 3 | 6 | 18 | 1 | 18  |
| 4 | 7 | 28 | 1 | 28  |
|   |   |    |   | 111 |

$$\overline{XY} = \frac{\sum \sum x_i y_j m_{ij}}{n} = \frac{111}{10} = 11,1; \quad r = \frac{11,1-2,2.4,5}{0,979796.1,284523} = 0,9534626;$$
  
a = 0,9534626  $\frac{1,284523}{0.979796} = 1,249999;$ 

Empirinė tiesinės regresijos lygtis yra tokia:

 $\overline{Y}_x$  - 4,5 = 1,25 (x - 2,2) arba  $\overline{Y}_x$  = 1,25 x + 1,75

## 6.3 Empirinio koreliacijos koeficiento ir empirinės tiesinės regresijos lygties radimas su MS EXCEL

Norėdami gauti empirinį koreliacijos koeficientą su EXCEL programa stebėtas dvimačio atsitiktinio dydžio (X,Y) reikšmių poras patalpiname *Excel* lentelėje į kuriuos nors du stulpelius (eilutes) suformuodami skaičių masyvą, pvz., A1:A9. Kiekvieną reikšmių porą įvedame tiek kartų, koks yra šios poros dažnis  $m_{ij}$ .Pažymime langelį, kuriame norime gauti ieškomąjį rezultatą.

Lentelės viršuje esančioje simbolių eilutėje paspaudę simboliu *f* pažymėtą "klavišą", iškviečiame langą **Paste Function** 

Kairėje lango dalyje stulpelyje **Function category** pažymime eilutę **Statistical**, dešiniajame **Function name** stulpelyje pažymime funkciją CORREL. Paspaudę OK, ekrane matome langą CORREL, kuriame, į langelį **Number 1** įrašome masyvą A4:A13, o į langelį **Number 2** masyvą . B4:B13 iškart matome empirinio koreliacijos koeficiento reikšmę 0,953463 (žiūr.20 pav.). Paspaudus OK, langas išnyks, o vidurkio reikšmė atsiras anksčiau pažymėtame langelyje B16.

| N.   | Microsoft Excel - Book2 |              |          |             |                 |                       |              |                   |              |        |                |        |          |                   |                |     |
|------|-------------------------|--------------|----------|-------------|-----------------|-----------------------|--------------|-------------------|--------------|--------|----------------|--------|----------|-------------------|----------------|-----|
|      | File                    | <u>E</u> dit | ⊻iew     | Insert      | F <u>o</u> rmat | <u>T</u> ools         | <u>D</u> ata | <u>W</u> indow    | Help         |        |                |        |          |                   |                |     |
|      | 2                       |              | 8        | <i>a</i> d  | ABC X           | <b>B C</b>            | - 🔊          | ю÷0               |              | Σ      | + <u>A</u> ↓ 2 | Z      | in 🕢     | 100% -            |                |     |
|      | rial                    |              |          | - 10        |                 | <b>л</b> п            | = =          |                   | <u> </u>     |        | +,0 ,00        |        |          | A                 | - A -          |     |
| = [  | CODE                    |              |          |             |                 | * ≚  <br>EL (N.4A     |              | - E               |              |        | .00 +.0        | ==     |          | <u> </u>          | · 📫 · 🔹        |     |
| _    | T                       | (EL          | <u> </u> | ✓ <u>1×</u> | =CORR           | EL(A4:A               | A13;B4:      | B13)              |              |        |                |        | 11       |                   |                | LZ. |
| 1    |                         | A            | В        |             | U               | U                     |              | E                 | F            |        | G              |        | Η        |                   | J              | K . |
|      | vi                      |              |          |             | F               | unction               | Argum        | ents              |              |        |                |        |          |                   | ?              | ×   |
| 2    | XI                      |              | уj       |             |                 |                       |              |                   |              |        |                |        |          |                   |                | _   |
|      | -                       | 1            |          |             |                 | CORREL                | A            |                   |              |        |                |        | -        | [                 |                |     |
| 5    |                         | 1            |          | 3           |                 |                       | Array        | 1  A4:A1.         | 5            |        |                |        | -        | = {1;1;1;1;2<br>7 | :;2;2;3;3;3;3; |     |
| 6    |                         | 1            |          | 3           |                 |                       | Array        | 2 B4:B13          | }            |        |                |        |          | = {3;3;3;4        | (4)5)5)5)6)7   |     |
| 7    |                         | 2            |          | 4           |                 |                       |              |                   |              |        |                |        |          | - 0.05246         | 2500           |     |
| 8    |                         | 2            |          | 4           |                 | Returns               | he corre:    | lation coe        | fficient bet | weer   | n two data     | a sets |          | - 0,95540         | 2009           |     |
| 9    |                         | 2            |          | 5           |                 |                       |              |                   |              |        |                |        |          |                   |                |     |
| 10   |                         | 3            |          | 5           |                 |                       |              |                   |              |        |                |        |          |                   |                |     |
| 11   |                         | 3            |          | 5           |                 |                       | Array        | <b>2</b> is a sec | ond cell ran | ge o   | f values.      | The v  | alues st | nould be nun      | nbers, names,  |     |
| 12   |                         | 3            |          | 6           |                 |                       |              | arrays,           | or referen   | tes ti | hat conta      | in nur | nbers.   |                   |                |     |
| 13   |                         | 4            |          |             |                 | E a una contra da con |              |                   | 0.0504/05    | ~~     |                |        |          |                   |                |     |
| 14   |                         |              |          |             |                 | Formula               | result =     |                   | 0,9534625    | 89     |                |        |          |                   |                |     |
| 15   |                         |              |          | _           |                 | <u>Help on t</u>      | his funct    | ion               |              |        |                |        |          | ОК                | Cancel         |     |
| 16   | r                       |              | 34:B1    | 3)          |                 |                       |              |                   |              |        |                |        | _        | 1                 |                |     |
| 17   |                         |              |          |             |                 |                       |              |                   |              |        |                |        |          |                   |                |     |
| I 19 |                         |              |          |             |                 |                       |              |                   |              | 1      |                | 1      |          |                   | I              | 1   |

20pav.

Galima nekviesti CORREL lango, o tiesiog simbolio *f* eilutėje įvesti komandą =CORREL(A4:A13;B4:B13) ir paspausti *Enter*.

Empirinės tiesinės regresijos lygties koeficientams a ir b surasti taip pat užtenka panaudoti komandas

```
=LINEST(B4:B13; A4:A13; true; false) ir =INTERCEPT(B4:B13; A4:A13).
```

Kitas būdas yra išsikviesti LINEST langą , kad pažymėtame langelyje gautume regresijos lygties koeficientą a. Pav. 21 LINEST lange matome abu regresijos lygties koeficientus. Kai koeficiento a reikšmė turi daugiau skaitmenų , laisvojo nario b gali ir nesimatyti.

Koeficientui b pažymėtame langelyje gauti naudojame INTERCEPT langą (22 pav.)

|    | Microsoft Excel - Book2    |                             |                                                                                                    |  |  |  |  |  |  |  |  |  |  |  |  |
|----|----------------------------|-----------------------------|----------------------------------------------------------------------------------------------------|--|--|--|--|--|--|--|--|--|--|--|--|
|    | <u>F</u> ile <u>E</u> dit  | <u>V</u> iew <u>I</u> nsert | F <u>o</u> rmat <u>T</u> ools <u>D</u> ata <u>W</u> indow <u>H</u> elp                                                                                                    |  |  |  |  |  |  |  |  |  |  |  |  |
|    | 📽 🖪 🔒                      | 8 6 G :                     | 🖤 🕺 🖻 💼 - 🚿   10 - 12 - 🤮 2 - Al II 🕍 🏭 🛷 100% - 🛛 🖓 🗸                                                                                                    |  |  |  |  |  |  |  |  |  |  |  |  |
| A  | rial                       | + 10 +                      | ] В І Ц   三 三 三 國   😨 % , 🎎 🖧 傳 導   🖽 • 🕭 • 🛕 • .                                                                                                    |  |  |  |  |  |  |  |  |  |  |  |  |
|    | LINEST                     | 👻 🗙 🗸 🏂 =                   | LINEST(B4:B13;A4:A13;true;false)                                                                                                    |  |  |  |  |  |  |  |  |  |  |  |  |
|    | A B C D E F G H I J        |                             |                                                                                                    |  |  |  |  |  |  |  |  |  |  |  |  |
| 1  |                            |                             |                                                                                                    |  |  |  |  |  |  |  |  |  |  |  |  |
| 2  | 2 xi yj Function Arguments |                             |                                                                                                    |  |  |  |  |  |  |  |  |  |  |  |  |
| 3  |                            |                             |                                                                                                    |  |  |  |  |  |  |  |  |  |  |  |  |
| 4  | 1                          | 3                           | Known_y's   B4:B13   S4:B13   S4:B13 |  |  |  |  |  |  |  |  |  |  |  |  |
| 5  | 1                          | 3                           | Known_x's A4:A13                                                                                                    |  |  |  |  |  |  |  |  |  |  |  |  |
| 7  | 2                          |                             |                                                                                                    |  |  |  |  |  |  |  |  |  |  |  |  |
| 8  | 2                          | 4                           |                                                                                                    |  |  |  |  |  |  |  |  |  |  |  |  |
| 9  | 2                          | 5                           | Stats   false                                                                                                    |  |  |  |  |  |  |  |  |  |  |  |  |
| 10 | 3                          | 5                           | $= \{1,25(1,75)\}$                                                                                                    |  |  |  |  |  |  |  |  |  |  |  |  |
| 11 | 3                          | 5                           | Returns statistics that describe a linear trend matching known data points, by fitting a                                                                                                    |  |  |  |  |  |  |  |  |  |  |  |  |
| 12 | 3                          | 6                           | straight line using the least squares method.                                                                                                    |  |  |  |  |  |  |  |  |  |  |  |  |
| 13 | 4                          | 7                           |                                                                                                    |  |  |  |  |  |  |  |  |  |  |  |  |
| 14 |                            |                             | relationship y = mx + b.                                                                                                    |  |  |  |  |  |  |  |  |  |  |  |  |
| 15 |                            |                             |                                                                                                    |  |  |  |  |  |  |  |  |  |  |  |  |
| 10 | а                          | je;taise)                   | Formula result = 1,25                                                                                                    |  |  |  |  |  |  |  |  |  |  |  |  |
| 17 |                            |                             | Help on this function                                                                                                    |  |  |  |  |  |  |  |  |  |  |  |  |
| 19 |                            |                             |                                                                                                    |  |  |  |  |  |  |  |  |  |  |  |  |
| 20 |                            |                             |                                                                                                    |  |  |  |  |  |  |  |  |  |  |  |  |
| 21 |                            |                             |                                                                                                    |  |  |  |  |  |  |  |  |  |  |  |  |

21 pav.

| M                   | Microsoft Excel - Book2                                |   |         |   |              |            |                           |                                  |                |                |                 |             |          |  |  |
|---------------------|--------------------------------------------------------|---|---------|---|--------------|------------|---------------------------|----------------------------------|----------------|----------------|-----------------|-------------|----------|--|--|
| 8                   | 題] File Edit View Insert Format Tools Data Window Help |   |         |   |              |            |                           |                                  |                |                |                 |             |          |  |  |
|                     |                                                        |   |         |   |              |            |                           |                                  |                |                |                 |             |          |  |  |
| A                   |                                                        |   |         |   |              |            |                           |                                  |                |                |                 |             |          |  |  |
| I                   | INTERCEPT V S =INTERCEPT(B4:B13;A4:A13)                |   |         |   |              |            |                           |                                  |                |                |                 |             |          |  |  |
| A B C D E F G H I J |                                                        |   |         |   |              |            |                           |                                  |                |                |                 |             |          |  |  |
| 1                   |                                                        |   |         |   |              |            |                           |                                  |                |                |                 |             |          |  |  |
| 2                   | xi yj Function Arguments                               |   |         |   |              |            |                           |                                  |                |                |                 |             |          |  |  |
| 3                   |                                                        | , |         | Ē | INTERCEP     | г——        |                           |                                  |                |                |                 |             | L        |  |  |
| 4                   | -                                                      | 1 | 3       |   | Kno          | wn_y's     | B4:B13                    |                                  |                | <b>1</b> =     | {3;3;3;4;4;5    | ;5;5;6;7    | <u> </u> |  |  |
| 5                   | -                                                      | 1 | 3       |   | Kno          | wn y's     | 04:013                    |                                  |                |                | {1:1:1:2:2:2    | 13131314    | L        |  |  |
|                     | ŀ                                                      | 2 |         | L | - Allo       |            | Je nero                   |                                  |                |                | (1)1)1)2)2)2    | ,0,0,0,0,   | <u> </u> |  |  |
| 8                   | -                                                      | 2 | 4       |   |              |            |                           |                                  |                | =              | 1,75            |             |          |  |  |
| 9                   |                                                        | 2 | 5       | ( | Calculates t | the point: | : at which -<br>known x-r | a line will inte<br>values and v | ersect the y-a | xis by using a | i best-fit regr | ession line |          |  |  |
| 10                  |                                                        | 3 | 5       | F | noccea chire | Jagniche   | NIOWITZ                   | valacs ana y                     |                |                |                 |             |          |  |  |
| 11                  |                                                        | 3 | 5       |   | Kno          | wn x's     | is the inde               | nendent set                      | of observatio  | ons or data ar | od cao be our   | obers or    |          |  |  |
| 12                  |                                                        | 3 | 6       |   |              |            | names, ar                 | rays, or refe                    | erences that o | ontain numbe   | ers.            |             |          |  |  |
| 13                  | <u> </u>                                               | 4 | 7       | - |              |            |                           |                                  |                |                |                 |             |          |  |  |
| 14                  |                                                        |   |         | F | Formula res  | sult =     | 1,                        | 75                               |                |                |                 |             | L        |  |  |
| 15                  |                                                        |   |         | F | lelp on this | function   | 1                         |                                  |                |                | ж               | Cancel      |          |  |  |
| 16                  | b                                                      |   | 44:A13) |   |              |            |                           |                                  |                | `              |                 | Cancor      |          |  |  |
| 17                  |                                                        |   |         |   |              |            |                           |                                  |                |                |                 |             |          |  |  |
| 18                  |                                                        |   |         |   |              |            |                           |                                  |                |                |                 |             |          |  |  |

22 pav.

## 6.4 Vidutinės Y reikšmės prognozavimas naudojant tiesinį trendą, kai žinoma x reikšmė

Panaudodami empyrinę regresijos lygtį galime prognozuoti vidutinę Y reikšmę, kai X reikšmė x žinoma arba pasirenkama. EXCEL statistinės funkcijos TREND pagalba galima atlikti šią prognozę nesuradę prieš tai regresijos lygties.

**Past Function** lange **Statistical** kategorijoje pažymime funkciją TREND (23pav.). Į pirmus du langelius įvedame  $y_i$  ir  $x_i$  reikšmių masyvus, į trečią langelį *New\_x's* įrašome laisvai pasirinktą x reikšmę (mūsų pavyzdyje x = 2,5). Langelyje *Const* įrašius loginio kintamojo reikšmę *true*, gauname vidutinės Y reikšmės prognozę pagal tiesinį trendą y = ax+b, o parinkę reikšmę *false* – pagal tiesinį trendą y = ax.

Paspaudę OK, prognozuojamą vidutinę Y reikšmę 4,875 gausime iš anksto parinktame *Excel* lentelės langelyje (mūsų pavyzdyje – langelyje B15).

| _ | _          |                   |                |                       |                                                                                                    |
|---|------------|-------------------|----------------|-----------------------|----------------------------------------------------------------------------------------------------|
|   | <u>g</u> M | licrosoft Ex      | cel - Book     | :1                    |                                                                                                    |
| Ē | 3          | <u>File E</u> dit | <u>View</u> Ir | nsert F <u>o</u> rmal | it Tools Data Window Help                                                                          |
| = |            | 2 11 /            | <br>> est e    | z 🕞 ABC I I           |                                                                                                    |
| Ē |            |                   | 1 12   6       | 8 [9, √   3           | δ 🖻 🖻 ▼ ≫   ∽ → ⊂ →   🖏 ∠ → 2↓ 2↓ 2↓ 🛄 🚸 100% → 🗳 →                                                |
|   | Ar         | rial              | Ŧ              | 10 <b>• B</b>         | IU 青春春園 ፼%,認認 傳華 ⊞・ <u>》</u> ・▲・                                                                   |
|   |            | TREND             | - X 🗸          | / 🔝 =TREN             | ND(B4:B13;A4:A13;2,5;true)                                                                         |
| Г |            | A                 | В              | С                     |                                                                                                    |
|   | 1          |                   |                |                       |                                                                                                    |
|   | 2          | xi                | vi             |                       | Function Arguments                                                                                 |
|   | 3          |                   | ĺ.             |                       |                                                                                                    |
|   | 4          | 1                 |                | 3                     | TREND                                                                                              |
|   | 5          | 1                 |                | 3                     | Known_y's  B4:B13                                                                                  |
|   | 6          | 1                 |                | 3                     | Known_x's A4:A13                                                                                   |
|   | 7          | 2                 |                | 4                     | New y/z [0,5]                                                                                      |
|   | 8          | 2                 | !              | 4                     | New_x s [2,5]                                                                                      |
| 1 | 9          | 2                 | !              | 5                     | Const true                                                                                         |
| 1 | 10         | 3                 | l              | 5                     |                                                                                                    |
| 1 | 11         | 3                 | 1              | 5                     | = {4,875}<br>Returns numbers in a linear trend matching known data points, using the least squares |
| 1 | 12         | 3                 | 1              | 6                     | method.                                                                                            |
| 1 | 13         | 4                 |                | 7                     |                                                                                                    |
| 1 | 14         |                   |                |                       | <b>Const</b> is a logical value: the constant b is calculated normally if Const = TRUE or          |
| 1 | 15         | Yvidutinė         | 2,5;true)      |                       | omitted; b is set equal to 0 if Const = FALSE.                                                     |
| 1 | 16         |                   |                |                       |                                                                                                    |
| 1 | 17         |                   |                |                       | Formula result = 4,875                                                                             |
| 1 | 18         |                   |                |                       | Help on this function                                                                              |
| 1 | 19         |                   |                |                       |                                                                                                    |
| 2 | 20         |                   |                |                       |                                                                                                    |
|   |            |                   | 1              |                       |                                                                                                    |

23 pav

## 6.5 Vidutinė kvadratinė paklaida tiesinės regresijos lygčiai y = ax + b

Suformavę  $y_i$  ir  $x_i$  reikšmių masyvus, **Paste Function** lange **Statistical** kategorijoje pažymime funkciją STEYX (24pav.). Į langelius įvedę  $y_i$  ir  $x_i$  reikšmių masyvus,

matome vidutinę kvadratinę paklaidą s =  $\sqrt{\frac{\sum_{i=1}^{n} (y_i - mx_i - b)^2}{n-2}}$ , daromą prognozuojant

pagal tiesinį trendą y = ax + b. Paspaudę OK, vidutinės kvadratinės paklaidos reikšmę 0,433013 gausime iš anksto parinktame langelyje (mūsų pavyzdyje – langelyje B15).

|    | 1icros       | oft Ex       | cel - Be     | ook1         |            |       |               |              |                            |                 |                       |                  |                              |                   |                    |        |
|----|--------------|--------------|--------------|--------------|------------|-------|---------------|--------------|----------------------------|-----------------|-----------------------|------------------|------------------------------|-------------------|--------------------|--------|
|    | <u>F</u> ile | <u>E</u> dit | <u>V</u> iew | Inser        | rt Fg      | rmat  | <u>T</u> ools | <u>D</u> ata | <u>W</u> indow             | , <u>H</u> elp  |                       |                  |                              |                   |                    |        |
|    | 1            |              | 8            | 6            | <b>d</b> V | 8     | <b>B</b>      | l - 🖋        | ю.<br>т                    | ca +   <b>@</b> | Σ - Ž                 |                  | l 🛍 🧃                        | 100%              | - 2                | •      |
| A  | rial         |              |              | + 10         | Ŧ          | B.    | U             |              |                            | 3 9 %           | ۰.0 <b>ب</b>          | .00<br>+.0       | 佳佳                           |                   | 🕭 - <mark>A</mark> | • •    |
|    | STE          | /X           | - >          | ( 🗸 📝        | 🕯 =S       | TEYX  | (B4:B1        | 3;A4:A       | (13)                       |                 |                       |                  |                              |                   |                    |        |
|    |              | A            | E            | }            | С          |       | D             |              | Е                          | F               | G                     |                  | Н                            |                   |                    | J      |
| 1  |              |              |              |              |            | Euro  | tion Are      | umen         | 6                          |                 |                       |                  |                              |                   |                    | 2 1    |
| 2  | xi           |              | yi           |              |            | r unc |               | yumen        |                            |                 |                       |                  |                              |                   |                    |        |
| 3  |              |              |              |              |            | STE   | YX            |              |                            |                 |                       |                  |                              |                   |                    |        |
| 4  | [            | 1            |              | 3            |            |       | Know          | /n_y's       | B4:B13                     |                 |                       |                  | <u> </u>                     | {3;3;3;4          | ;4;5;5;5;          | 6)7    |
| 5  |              | 1            |              | 3            |            |       | Клож          | n x's        | A4:A13                     |                 |                       |                  |                              | {1:1:1:2          | :2:2:3:3:          | 3:4    |
| 6  |              | 1            |              | 3            |            |       |               | ,            | nnniol                     |                 |                       |                  |                              | (-)-)-)-,         | ,_,_,,,,,,,,       | -,<br> |
| 7  | [            | 2            |              | 4            |            |       |               |              |                            |                 |                       |                  | =                            | 0,433012          | 2702               |        |
| 8  | <u> </u>     | 2            | <u>ا</u>     | 4            |            | Ret   | urns the      | standar      | d error of                 | the predicte    | d y-value             | for e            | ach x in a r                 | egression         |                    |        |
| 9  | <u> </u>     | 2            |              | 5            |            |       |               |              |                            |                 |                       |                  |                              |                   |                    |        |
| 10 |              | 3            |              | 5            |            |       |               |              |                            |                 |                       |                  |                              |                   |                    |        |
| 11 | <u> </u>     | 3            |              | 5            |            |       | Кпоч          | /n_x's i     | s an array<br>Serves - Ser | or range of     | independ<br>vences th | ient d<br>et cor | lata points (<br>ptaip pumbr | and can bi<br>arc | e number           | sor    |
| 12 | [            | 3            |              | 6            |            |       |               | '            | ianies, ar                 | rays, or rere   | arences un            | iat cui          | ncain numbe                  | 515.              |                    |        |
| 13 |              | 4            |              | 7            |            | For   | oula rec      |              | 0.                         | 122012702       |                       |                  |                              |                   |                    |        |
| 14 |              |              |              |              |            | FUN   | ndia resu     | JIC =        | 0,                         | +33012702       |                       |                  |                              |                   |                    |        |
| 15 | pakl         | aida         | 44:A1        | 13) <u> </u> |            | Help  | on this l     | function     |                            |                 |                       |                  |                              | ок                | Can                | cel    |
| 16 |              |              |              |              |            |       |               |              |                            |                 |                       |                  |                              |                   |                    |        |

24 pav.

#### Literatūra

- A.Žemaitis. Trumpas tikimybių teorijos ir matematinės statistikos kursas. Vilnius: Technika. 2001.
- 2. F.Mišeikis. Statistika ir ekonometrija. Vilnius: Technika. 1997.
- 3. J.Raulynaitis, V.Podvezko, S.Vakrinienė, J.Daunoravičius. Matematinė statistika. Vilnius: Technika. 1997.
- 4. A.Apynis, E.Stankus. Matematika. Vilnius: TEV. 2000.